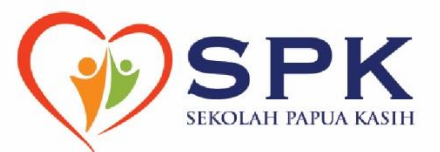

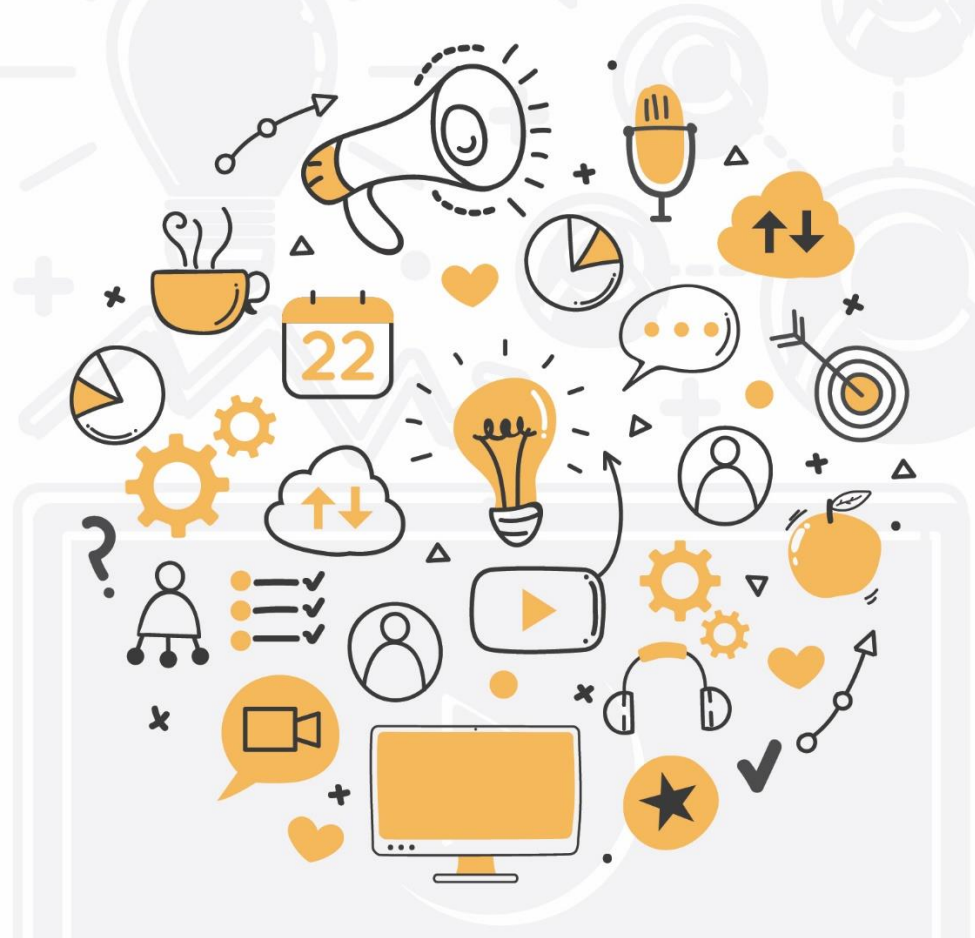

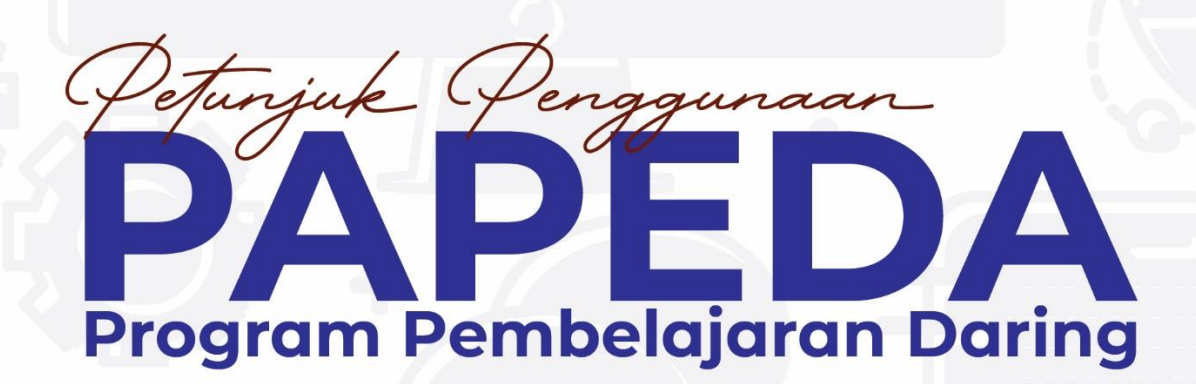

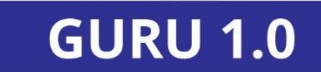

# DAFTAR ISI

| DAFTAR ISI                                                  |
|-------------------------------------------------------------|
| STRUKTUR E-LEARNING                                         |
| Masukke Sistem E-Learning                                   |
| Menambahkan User                                            |
| Mengisi Course(Pembelajaran)                                |
| Mengisi target pertemuan7                                   |
| Menambahkan materi teks                                     |
| Menambahkan materi gambar17                                 |
| Menambahkan materi video (dari YouTube)12                   |
| Menambahkan materi file (PDF / PPT)13                       |
| Menambahkan link website (link ke File di Cloud Storage)14  |
| Membuat Prasyarat16                                         |
| Menandai aktivitas yang harus dilakukan siswa16             |
| Membuat prasyarat untuk membuka aktivitas lain16            |
| Membuat prasyarat nilai (Quiz)17                            |
| Setting akses materi setelah siswa melebihi passing grade18 |
| Akses topik berdasarkan waktu19                             |
| Menambah Murid ke dalam Kursus2 <sup>.</sup>                |
| Menambahkan Badge/Lencana22                                 |
| AKTIVITAS SISWA 24                                          |
| Membuat tugas (upload file) 24                              |
| Menilai tugas                                               |
| Membuat Diskusi                                             |
| Membuat Ujian (Quiz)29                                      |
| Membuat soal ujian                                          |
| Multiple Choice (pilihan ganda)33                           |
| True / False (Benar / Salah)                                |

| Memasukkan soal kedalam Quiz                              | 35 |
|-----------------------------------------------------------|----|
| Essay (penjelasan) / Upload file                          |    |
| Memasukkan soal secara urut                               |    |
| Memasukkan sebagian soal (dari question bank) secara acak |    |
| c. Memasukkan soal berdasarkan kategori                   |    |
| Melihat hasil Quiz                                        | 40 |
| MENGOLAH HASILELEARNING                                   | 42 |
| Gradebook (raport)                                        | 42 |
| User Log                                                  | 43 |
| Live Logs                                                 | 43 |
| Log                                                       |    |
| BACKUP & RESTORE                                          | 45 |
| Backup                                                    |    |
| Restore                                                   |    |

## STRUKTUR E-LEARNING

Elearning yang dikembangkan untuk Sekolah Papua Kasih menggunakan platform Moodle. Moodle merupakan salah satu platform *Learning Management System* yang banyak di gunakan di berbagai lembaga pendidikan baik di tingkat nasional maupun internasional. Lisensi Moodle adalah gratis dan memiliki sumber terbuka (*free & open sources*) sehingga dapat dengan bebas dikembangkan sesuai dengan kebutuhan lembaga yang menggunakan. Saat panduan ini dibuat, sistem Moodle yang digunakan adalah versi 3.5 dimana terdapat beberapa perubahan (penambahan fitur) dibandingkan dari versi – versi sebelumnya. Secara umum, struktur elearning adalah sebagai berikut :

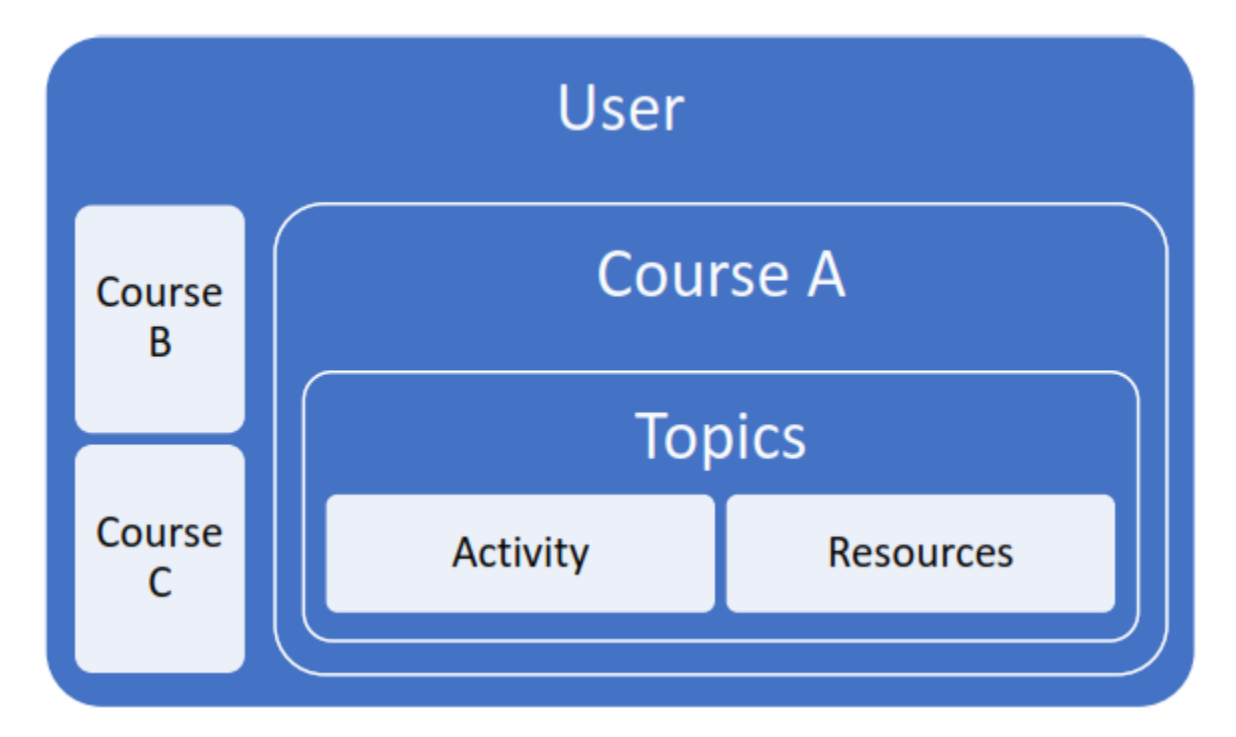

Keterangan:

| User      | : Pengguna elearning (pengajar / siswa )                      |
|-----------|---------------------------------------------------------------|
| Course    | : Kelas Matakuliah (plotting otomatis sesuai data KRS SIAKAD) |
| Topics    | : Pertemuan / pokok bahasan                                   |
| Activity  | : Berbagai model aktivitas untuk siswa (tugas dll)            |
| Resources | : Berbagai model materi perkuliahan                           |

Seorang pengajar dapat mengajar di beberapa kelas begitu pula seorang siswa dapat mengambil beberapa kelas perkuliahan. Maka ketika pengguna login di elearning akan ditampilkan semua kelas yang dapat diakses oleh pengguna (pengajar / siswa ). Apabila pengajar mengampu beberapa kelas yang sama (dengan materi yang sama), isi dari *course* / kelas perkuliahan dapat di *copy* & *paste* ke kelas perkuliahan yang lain.

## Masuk ke Sistem E-Learning

Untuk masuk ke dalam sistem E-Learning Sekolah Papua Kasih (selanjutnya akan disebut dengan *e-learning*) lakukan langkah – langkah berikut ini :

 Buka alamat website <u>http://papeda.papuakasih.sch.id</u> menggunakan web browser yang ada di perangkat anda maka akan tampil website e-learning seperti pada gambar berikut ini :

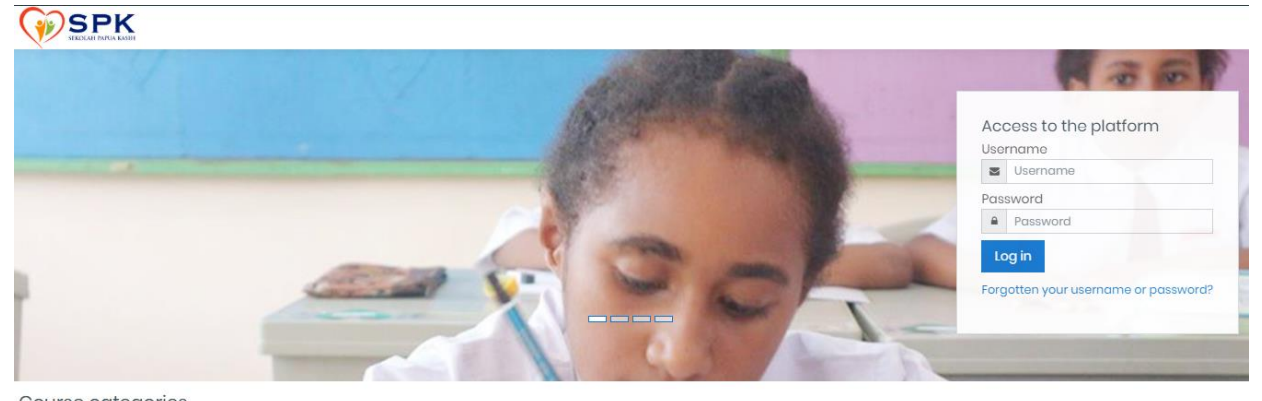

Course categories

▼ Collapse all

2. Silahkan **Log In** sesuai dengan *Username* & *Password* yang diberikan kemudian klik **Log In** untuk masuk kedalam sistem e-learning. Setelah berhasil masuk, akan tampil perkuliahan yang diampu oleh pengajar pada semester ini. Daftar matakuliah yang tampil sesuai dengan data pada semester aktif.

3. Klik pada salah satu dalam menu **My Course** untuk mulai mengisi materi perkuliahan. Secara *default* akan disediakan 4 Topic.

|                                                 |                                               |         | 0 0 0      |
|-------------------------------------------------|-----------------------------------------------|---------|------------|
| Course sections <<br>& Participants<br>& Badges | 8 BAHASA INDONESIA<br>Home My courses B BINDO |         | <b>0</b> - |
| 값 Competencies<br>또 Grades<br>슈 Home            | Trincuncements                                |         |            |
| ⊞ Colondar<br>St My courses <                   |                                               | TOPIC 1 |            |
| 🖒 Privato filos                                 |                                               | TOPIC 2 |            |
|                                                 |                                               |         |            |
|                                                 |                                               |         |            |

### Menambahkan User

### Untuk menambahkan user, dapat dilihat pada menu Participants

|                                                                                                    |                                                                           |                                                                                                    |                                                                                 |                    |                                  |                                            | ο Φ <b>U</b> •                                   |
|----------------------------------------------------------------------------------------------------|---------------------------------------------------------------------------|----------------------------------------------------------------------------------------------------|---------------------------------------------------------------------------------|--------------------|----------------------------------|--------------------------------------------|--------------------------------------------------|
| Course sections <<br>Participants<br>Q Badges                                                         | 8 BA                                                                      | HASA INDONESIA<br>My courses 8 BINDO Participo                                                                                 | nts                                                                             |                    |                                  |                                            |                                                  |
| 다 Compatencies<br>행 Grados<br>아Home<br>(? Doshboord<br>때Colendor<br>영 My courtes <<br>DiPrivate files | Partic<br>No filtars o<br>Search ke<br>Number of<br>First name<br>Surname | Expended<br>asymptotic of solect filter $\checkmark$<br>porticipants: 2<br>A A B C D E F O H I J J K<br>AB C D E F O H I J J K |                                                                                 | w x y z<br>v x y z |                                  |                                            | Rosot toble preferences                          |
|                                                                                                    | Select                                                                    | First name * /Sumame<br>Sinurganti H Purba, SPd<br>Student viilat                                                              | Email address<br>-<br>Sp@gmail.com<br>i0@gmail.com<br>Select all Deselect all @ | Roles              | Groups<br>No groups<br>No groups | Lost access to course<br>now<br>Novor<br>e | Stotus<br>More 0 0 8<br>More 0 0 0<br>Envolusors |

Pilih tombol enroll user, untuk menambahkan peserta didik baru

Pilih nama **user**, serta **assign role** sebagai **student** .

| Enrol users              |                           |             | ×      |
|--------------------------|---------------------------|-------------|--------|
| Enrolmen<br>Select users | t options<br>No selection |             |        |
|                          | Search                    | •           |        |
| Assign role              | Student                   | ÷           |        |
| Show more                |                           |             |        |
|                          |                           | Enrol users | Cancel |

# Mengisi Course (Pembelajaran)

Mengisi target pertemuan

Klik pada menu **Turn Edit On** yang ada pada menu di kanan atas sehingga dapat melakukan editing

data

| 8 BAHASA INDONESIA      | <b>0</b> -                                                 |
|-------------------------|------------------------------------------------------------|
| Home My courses 8 BINDO | <ul> <li>Edit settings</li> <li>Turn editing on</li> </ul> |
|                         | Course completion                                          |
|                         | ▼ Filters                                                  |
|                         | Gradebook setup                                            |
| s Announcements         | Backup                                                     |
|                         | 1 Restore                                                  |
|                         | 1 Import                                                   |
| TOPIC 1                 | ← Reset                                                    |
|                         | 🌣 More                                                     |
|                         |                                                            |
| TOPIC 2                 |                                                            |

Maka pada setiap Topic (pertemuan) akan tampil tombol yang dapat di edit.

| 8 BAHAS   | Drag and drop files onto course sections to upload the SA INDONESIA | em 🔅 🗸                        |
|-----------|---------------------------------------------------------------------|-------------------------------|
| Home My c | ourses 8 BINDO                                                      |                               |
| 🕂 障 Annot | incements 🖋                                                         | Edit 👻<br>Edit 💌 着            |
| ÷         | TOPIC 1                                                             | Edit 🔻                        |
|           |                                                                     | + Add an activity or resource |
| ÷         | TOPIC 2 /                                                           | Edit 🝷                        |

Untuk mengubah judul pertemuan, klik pada gambar pensil yang ada disebelah tulisan Topic 1 kemudian ganti nama pertemuan tersebut dan tekan Enter.

| 🕂 🦷 Announcements 🖋 |               | Edit 🝷<br>Edit 👻 🏝<br>🕂 Add an activity or resource |
|---------------------|---------------|-----------------------------------------------------|
| +                   | PERTEMUAN 1 🖉 | Edit 🔻                                              |
|                     |               | + Add an activity or resource                       |

Untuk mengisi target / outcome dari setiap pertemuan, klik tombol **edit** kemudian pilih sub menu **edit topic**.

| ÷ | PERTEMUAN 1 / | Edit 🝷          |
|---|---------------|-----------------|
|   |               | Edit topic      |
|   | + Add         | O Highlight 🛛 🖗 |
|   |               | Hide topic      |
| ÷ | TOPIC 2 /     | Delete topic    |

kemudian isikan target / outcome dari pertemuan tersebut kemudian klik tombol Save changes di bagian bawah halaman tersebut

| Summary of I | PERTEM | UAN 1                                  | Expand all |
|--------------|--------|----------------------------------------|------------|
| - General    |        |                                        |            |
| Section name |        | ✓ Custom                               |            |
|              |        | PERTEMUAN 1                            |            |
| Summary      | 0      |                                        |            |
|              |        | Petemuan pertama akan membahas tentang |            |
|              |        |                                        |            |
|              |        |                                        |            |
|              |        |                                        |            |
|              |        |                                        |            |
|              |        |                                        |            |
|              |        |                                        | 11         |

Constantial and a second

Hasilnya akan langsung muncul pada tampilan dashboard

| ÷                                      | PERTEMUAN 1 🖉 | Edit 🔻                        |
|----------------------------------------|---------------|-------------------------------|
| Petemuan pertama akan membahas tentang |               | + Add an activity or resource |

### Menambahkan materi teks

Klik tombol add and activity or resources pada pertemuan yang akan diisi

| ÷                                 | HIMPUNAN 🖌 | Edit 🝷                        |
|-----------------------------------|------------|-------------------------------|
| 🕂 🧓 Pertanyaan terkait Himpunan 🖋 |            | Edit 🝷 🛔 🔽                    |
|                                   |            | + Add an activity or resource |

Pada jendela Add an activity or resource, scroll down kemudian klik Label dan klik tombol add

| RES        | OURC     | ES                     |   |     |   |      |
|------------|----------|------------------------|---|-----|---|------|
| 0          |          | Book                   |   |     |   |      |
| 0          |          | File                   |   |     |   |      |
| 0          |          | Folder                 |   |     |   |      |
| 0          | ÷        | IMS content<br>package |   |     |   |      |
| 0          | <i>\</i> | Label                  |   |     |   |      |
| 0          | P        | Page                   |   |     |   |      |
| $\bigcirc$ | 0        | URL                    | - |     |   |      |
|            |          |                        |   | Ado | i | Canc |

Pada text editor yang tampil, ketikkan materi yang akan disajikan kepada siswa . Untuk menampilkan toolbar lengkap, klik pada icon (Show / hide advanced button). Setelah selesai mengetikkan materi, klik tombol yang ada di bagian bawah halaman tersebut.

| <ul> <li>Adding a new Label</li> <li>General</li> </ul>          |                       | ► Expand all |
|------------------------------------------------------------------|-----------------------|--------------|
| Lobel fort                                                       |                       |              |
| <ul> <li>Common module settings</li> <li>Availability</li> </ul> | Shew on course page e |              |
| Restrict access                                                  |                       |              |
| <ul> <li>Activity completion</li> </ul>                          |                       |              |
| > Tags                                                           |                       |              |
| Competencies                                                     |                       |              |
|                                                                  | Concel                |              |

Maka materi tersebut akan dapat dilihat oleh siswa.

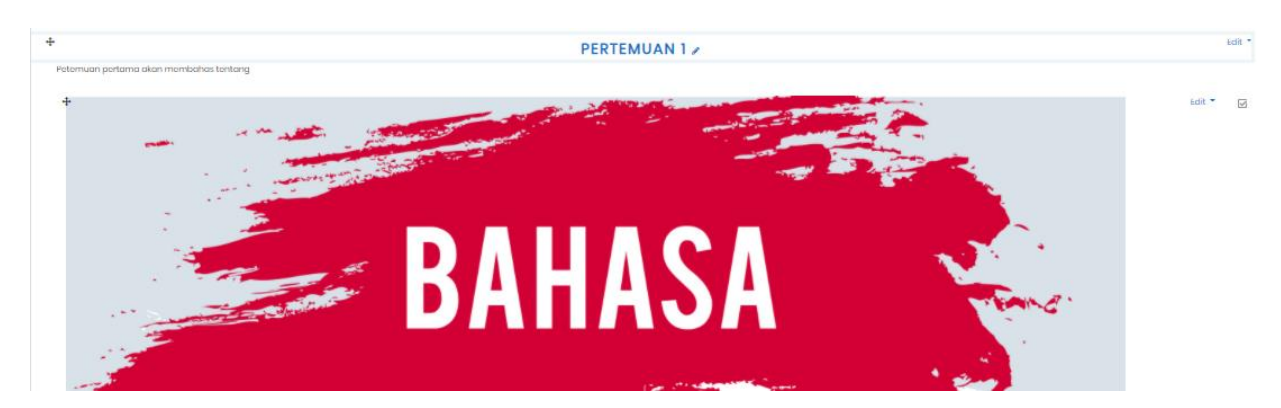

### Menambahkan materi gambar

Materi gambar dapat ditampilkan menjadi satu bagian dengan materi teks ataupun secara terpisah. Pada prinsipnya langkah – langkahnya sama dengan menambahkan materi teks.

• Klik tombol add an activity or resources pada pertemuan yang akan diisi

| ÷                                 | HIMPUNAN 🖌 | Edit 🝷                        |
|-----------------------------------|------------|-------------------------------|
| 🕂 🧓 Pertanyaan terkait Himpunan 🖋 |            | Edit 🔻 💄 📝                    |
|                                   |            | + Add an activity or resource |

Pada jendela Add an activity or resource, scroll down kemudian klik Label dan klik tombol Add

klik tombol insert or edit image

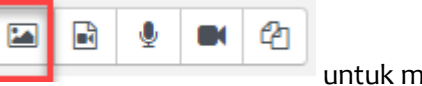

untuk memasukkan gambar

Pada jendela image property klik **browse repositories** untuk mencari gamba yang akan ditampilkan jangan lupa masukan masukan **description image**, dan mengatur ukuran file.kemudian klik save image.

| Image properties          | ×                   |
|---------------------------|---------------------|
| Enter URL                 | Browse repositories |
| Description net necessary |                     |
|                           | uto size            |
| Alignment Bottom •        | 1                   |

Maka gambar akan tampil pada text editor,

| Image properties                       | ×                   |
|----------------------------------------|---------------------|
| Enter URL                              | Browse repositories |
| Describe this image for someone who ca | nnot see it         |
| Size Alicoment                         | o size              |
| Save image                             |                     |

### Menambahkan materi video (dari YouTube)

Teknik ini tidak menyimpan video dari YouTube ke elearning namun hanya menampilkan (embed) video YouTube di elearning, sehingga video tetap berada di YouTube (dan tetap akan mengurangi kuota internet apabila diakses menggunakan paket data)

Cara paling mudah adalah dengan mengcopy link dari video youtube yang sedang dibuka,

youtube.com/watch

Kemudian Kembali ke elearning kemudian dengan menggunakan Label namun kali ini klik icon insert audio/video file

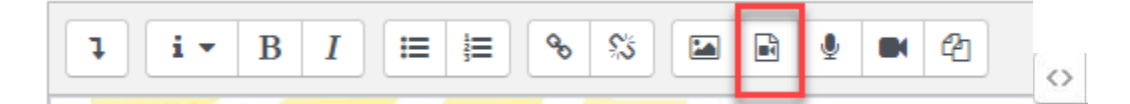

Pada jendela insert media, pilih tab video, kemudian tempelkan link youtube dalam video source URL

| Insert media                                          | >           |
|-------------------------------------------------------|-------------|
| Link Video Audio<br>Video source URL                  |             |
| https://www.youtube.com/watch?v=vsypFJ5mNw0 Browse re | epositories |
| Add alternative source @  Display options             |             |
| Advanced settings                                     |             |
|                                                       |             |

Setelah itu, pilih insert image maka video YouTube akan tampil di elearning

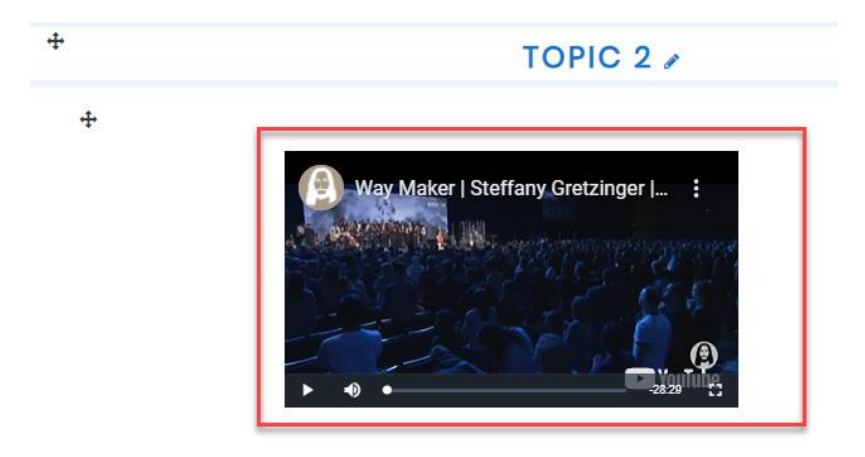

### Menambahkan materi file (PDF / PPT)

Ukuran file maksimal yang dapat diunggah ke elearning adalah 5MB, apabila ukuran file yang akan diunggah > 5MB silahkan gunakan cloud storage (Google Drive / DropBox / OneDrive dll)

• Klik tombol add an activity or resource pada pertemuan yang akan diisi

| ÷                                 | HIMPUNAN 🖌 | Edit 👻                        |
|-----------------------------------|------------|-------------------------------|
| 🕂 🧓 Pertanyaan terkait Himpunan 🖋 |            | Edit 🔻 🛔 📝                    |
|                                   |            | + Add an activity or resource |

Pada jendela Add an activity or resource, scroll down kemudian klik File dan klik tombol
 Add

| RES | OURC    | ES                     |   |     |        |
|-----|---------|------------------------|---|-----|--------|
| 0   |         | Book                   |   |     |        |
| 0   |         | Filo                   |   |     |        |
| 0   |         | Folder                 |   |     |        |
| 0   | å       | IMS content<br>package |   |     |        |
| 0   | <i></i> | Label                  |   |     |        |
| 0   | B       | Page                   |   |     |        |
|     |         |                        | • |     |        |
|     |         |                        |   | Add | Cancel |

• Pada text editor yang tampil, masukkan **nama file**, **description** serta drag & drop file yang akan diunggah kemudian klik tombol yang ada di bagian bawah halaman tersebut

| Adding a new File to Topic 3. |                                               |
|-------------------------------|-----------------------------------------------|
| * General                     | > sopand oil                                  |
| Name                          |                                               |
| Description                   |                                               |
|                               |                                               |
|                               |                                               |
| Select files                  | Maximum size for new files: 1948              |
|                               | D D H = •                                     |
|                               |                                               |
|                               | You can drag and drop files here to add them. |
|                               | You can drag and drap files here to add them. |

• Maka file yang diunggah dapat diakses oleh siswa

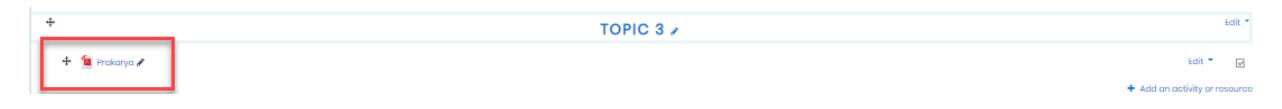

Menambahkan link website (link ke File di Cloud Storage)

Cara ini secara umum digunakan untuk mengakses link menuju ke website tertentu, namun juga dapat digunakan untuk mengakses file yang berada di cloud storage. Pada tutorial ini dicontohkan menggunakan colud storage Google Drive, silahkan sesuaikan dengan cloud storage yang anda gunakan.

Buka cloud storage yang anda gunakan kemudian buat link dari file yang akan diakses dari elearning Sesuaikan hak akses dari file yang akan diakses dari elearning (pada kebanyakan kasus siswa hanya cukup mendapatkan akses view)

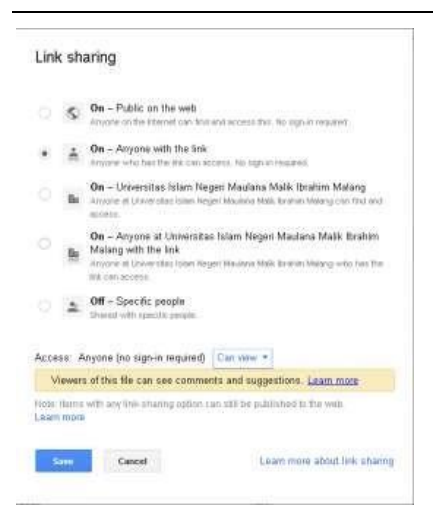

Kemudian copy link dari file tersebut

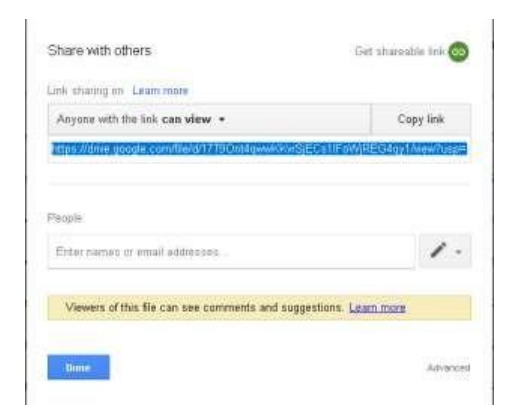

Buka elearning kemudian Klik tombol Add an activity or resource pada pertemuan yang akan diisi

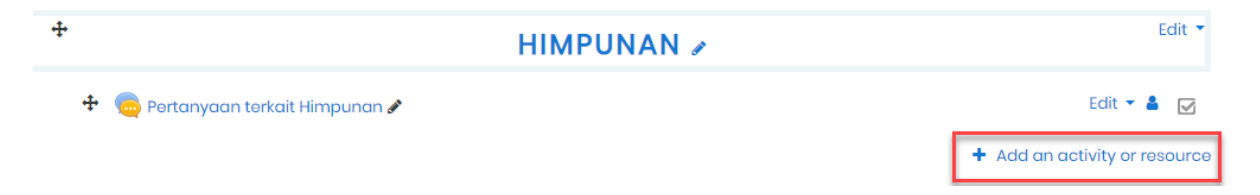

Pada jendela Add an activity or resource, scroll down kemudian klik URL dan klik tombol Add

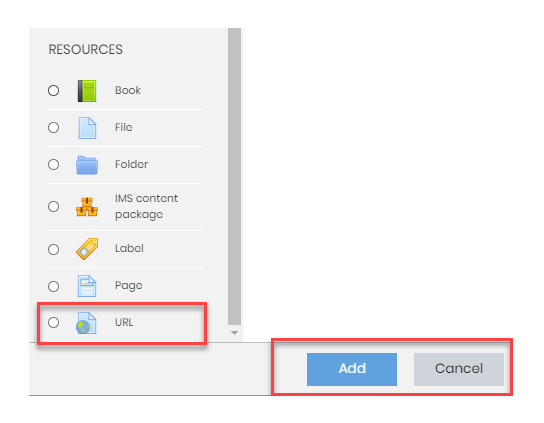

• Beri nama link tersebut serta masukkan link dari file yang telah didapatkan dari cloud storage sebelumnya kemudian klik tombol **save and return to course** yang ada di bagian bawah halaman tersebut.

### Membuat Prasyarat

Pembelajaran dengan menggunakan elearning model asynchronous learning membutuhkan siswa untuk aktif dalam melakukan pembelajaran (*Student Center Learning*). Untuk memastikan bahwa siswa telah memahami materi yang telah dipelajari, sistem e-Learning memiliki mekanisme prasyarat yang dapat digunakan untuk memastikan siswa telah melakukan sesuatu sebelum dapat mengakses materi berikutnya. Misal siswa harus membaca topik tertentu sebelum dapat melihat topik berikutnya, atau siswa harus mengumpulkan tugas sebelum dapat melihat materi berikutnya atau siswa harus mengumpulkan tugas sebelum dapat melihat materi berikutnya atau bahkan siswa harus mendapatkan nilai tertentu (*quiz*) sebelum dapat membuka materi berikutnya. Hal – hal tersebut dimungkinkan untuk dilakukan di e- Learning. Dengan cara ini maka siswa dapat "dipaksa" untuk mempelajari semua materi yang diberikan oleh pengajar.

#### Menandai aktivitas yang harus dilakukan siswa

Misal pada skenario ini, siswa harus mengisi diskusi sebelum dapat mengumpulkan tugas. Pada setting diskusi, klik pada **Activity completion**. Pilih aktivitas yang dapat dijadikan indikator siswa kemudian klik **save and return to course** 

| <ul> <li>Activity completion</li> </ul> |   |                                                          |
|-----------------------------------------|---|----------------------------------------------------------|
| Completion tracking                     | 0 | Show activity as complete when conditions are met        |
| Require view                            |   | Studient must view this activity to complete it          |
| Require grade                           |   | Student must receive a grade to complete this activity o |
| Require posts                           |   | EfStudent must post discussione or replies: 1            |
| Require discussions                     |   | □Student must create discussion: 1                       |
| Require replies                         |   | Student must post replies 1                              |
| Espect completing on                    | 0 | 22 * any * 2011 * 10 * 24 * 🛱 Clouds                     |

Pada contoh diatas, siswa harus mengisi 1 diskusi atau membalas 1 diskusi agar dapat membuka tugas 1.

#### Membuat prasyarat untuk membuka aktivitas lain

Pada materi berikutnya yang memiliki pra-syarat (misal pada Tugas 1), klik pada edit setting. Pada

bagian Restrict access klik add restriction

Dari pilihan Add restriction, pilih Activity completion

| Restrict access     Access restrictions |                                                                                          |   |
|-----------------------------------------|------------------------------------------------------------------------------------------|---|
|                                         | Student must \$ match the following                                                      |   |
|                                         | <ul> <li>Activity completion</li> <li>Prakarya</li> <li>must be marked cor \$</li> </ul> | ٤ |
|                                         | Add restriction                                                                          |   |

Maka Tugas 1 tidak dapat diakses sebelum siswa mengisi diskusi pertemuan 1

| Silahkan diskusikan (bertanya / menjawab) seputar materi yang dibahas pada pertemuan 1 i |
|------------------------------------------------------------------------------------------|
|                                                                                          |
| Tugas-1                                                                                  |

Buat rangkuman singkat tentang insiden yang melibatkan keamanan jaringan maksimal 5 tahun terakhir.

#### Membuat prasyarat nilai (Quiz)

Nilai *quiz* dapat dijadikan pra-syarat untuk materi berikutnya. Caranya pada Edit Quiz bagian Grade, isi *Grade to pass* sesuai dengan nilai yang diinginkan. Pastikan untuk mengatur Attempts allowed (mengerjakan ujian) lebih dari 1 kali. Karena apabila di set Attempts allowed = 1 maka apabila siswa mendapatkan nilai dibawah *passing grade*, tidak akan dapat melanjutkan ke materi berikutnya.

| - Grade          |   |                 |
|------------------|---|-----------------|
| Grade category   | 0 | Uncategorised + |
| Grade to pass    | 0 |                 |
| Attempts allowed |   | Unlimited +     |
| Grading method   | 0 | Highest grade 🗢 |

Kemudian pada bagian Activity completion, pilih setting sebagai berikut

| 0 | Show activity as complete when conditions are met 🛛 🕈    |
|---|----------------------------------------------------------|
|   | Student must view this activity to complete it           |
|   | Student must receive a grade to complete this activity ? |
| 0 | Require passing grade                                    |
| 0 | 5 ¢ July ¢ 2020 ¢ 16 ¢ 38 ¢ ∰ ⊠ Enab                     |
|   | 0<br>0<br>0                                              |

| Completion tracking   | = Show activity as complete when conditions are met      |
|-----------------------|----------------------------------------------------------|
| Requide grade         | = Student must receive a grade to complete this activity |
| Require passing grade | = Require passing grade                                  |

### Setting akses materi setelah siswa melebihi passing grade

Aktifkan Editing kemudian pada topik yang ingin di setting klik Edit → Edit topics

| Pertemuan 9 🖌                                                                                                    |                                                                         |
|----------------------------------------------------------------------------------------------------|-------------------------------------------------------------------------|
| Materi ini hanya untuk tujuan pembelajaran di kelas.<br>Penggunaan teknik - teknik yang dibahas pada pertemuan ini diluar kelas yang berakibi<br>konsekuensi hukum<br>DILLIAR TANGGUNG JAWAB DOSEN | Cata -<br>Cata con<br>O regenyre (serve<br>- Haar toox<br>B Deete topic |

Pada bagian Restrict access klik Add restriction

 Restrict access Access restrictions None Add restriction...

Dari pilihan Add restriction yang tampil, pilih Activity completion

| d restriction       |                     |  |  |  |
|---------------------|---------------------|--|--|--|
| Activity completion | Require students to |  |  |  |
|                     | complete) another   |  |  |  |

Pada Access restriction pilih settingan seperti berikut :

| Student must e match the following |  |
|------------------------------------|--|
| Grade (djian Tengah Semeste #      |  |
| (a)                                |  |
| auster 8                           |  |

Access restriction = Student must match the following

Grade Ujian Tengah Semester

Must be ≥ 70 %

Maka pertemuan 9 tidak dapat diakses sebelum UTS dilaksanakan (*marked complete*) dan mendapatkan nilai  $\geq$  70.

| Modules: Forum: 1 |
|-------------------|

#### Akses topik berdasarkan waktu

Akses topik berdasarkan waktu juga dapat dilakukan, misal untuk UTS / UAS dimana waktunya sudah terjadwal. Maka meskipun *Quiz* untuk UTS / UAS sudah dipersiapkan sejak awal semester, siswa hanya akan dapat mengakses *Quiz* tersebut pada waktu yang telah ditentukan.

Untuk dapat melakukan hal ini, klik pada menu Edit → Edit topic (pastikan menu Editing ON)

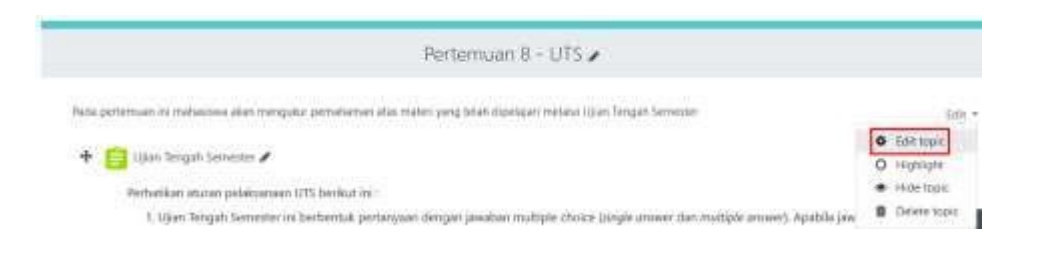

#### Pada bagian Restrict access klik Add restriction

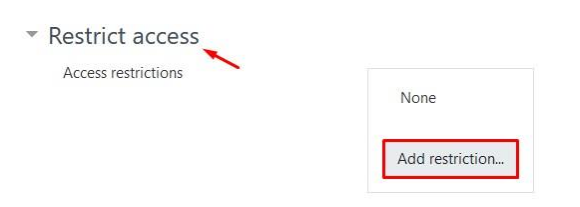

## Dari pilihan Add restriction pilih Date

| Add restriction     |                                                                           |
|---------------------|---------------------------------------------------------------------------|
| Activity completion | Require students to<br>complete (or not<br>complete) another<br>activity. |
| Date                | Prevent access until (or<br>from) a specified date<br>and time.           |

Masukkan tanggal & jam dimana Quiz tersebut dapat diakses

|  |      | nili) |   |    | 1012303 |   |      |   |     |     |    |     |
|--|------|-------|---|----|---------|---|------|---|-----|-----|----|-----|
|  | Date | tion  | • | 30 | Mdy     | • | 2019 | + | .00 | : 1 | 86 | : ) |
|  | -    | _     | - |    |         |   |      | - |     | -   |    |     |

Maka topik UTS akan dapat diakses pada tanggal yang sudah ditentukan. Tanggal disini mengikuti tanggal server sehingga tidak akan berpengaruh apabila siswa merubah tanggal di komputernya.

| Pertern     | nuan 8 - UTS                                                                                                    |
|-------------|----------------------------------------------------------------------------------------------------|
| Pada perter | nuan in <mark>i ma</mark> hasiswa akan mengukur pemahaman atas materi yang telah dipelajari melalui Ujian Tengah Semester |
|             | View Section Modules                                                                                                    |
|             | Modules: Caue: 1<br>Program: 0 / 1                                                                                        |
| Instanted   | Available from 30 July 2019                                                                                               |

### Menambah Murid ke dalam Kursus Guru dapat menambahkan murid ke dalam kursus.

Lihat di menu Adminstrasi disamping kiri,terdapat menu participant

|                     |                                   |                                            |                                                        | _         |                       | Ē          |             |
|---------------------|-----------------------------------|--------------------------------------------|--------------------------------------------------------|-----------|-----------------------|------------|-------------|
| SEXOLAH PARUA KASHI |                                   | Enrol users                                |                                                        | ×         |                       | Ŷ          | 20 10 V     |
| Course sections <   | 7 BAHASA INDON                    | Enrolment option<br>Select users No select | NS<br>tion<br>vii ▼                                    |           |                       |            |             |
| E Grades            | Participants                      | Assign role                                | tt viii01 i01@gmail.com                                |           |                       |            | <b>0</b> -  |
| A Home              | No filters applied                | Show more                                  | t viii04 i04@gmail.com                                 |           |                       |            | Enrol users |
| 🕜 Dashboard         | Search keyword or select filter 🔻 | Studer                                     | it viii05 i05@gmail.com                                | Cancel    |                       |            |             |
| 🗰 Calendar          | Number of participants: 21        | I Studen                                   | t viii08 i08@gmail.com                                 |           |                       |            |             |
| ☑ My courses <      | First name All A B C D E F G      | H I J K L M N Studen                       | it viii09 i09@gmail.com X Y<br>It viii10 i10@gmail.com | ( Z       |                       |            |             |
| D Private files     | Sumame AI A B C D E F G           | I I J K L M N RStuder                      | t viii11 i011@gmail.com                                | Z         |                       |            |             |
|                     | 1 2 *                             | Studer                                     | tt VIIII3 ii3(øgmail.com                               |           |                       |            |             |
|                     | Select First name * / Surname     | Email addres<br>—                          | s Roles                                                | Groups    | Last access to course | Status     |             |
|                     | Sinurganti H Purba, S.Po          | Sp@gmail.c                                 | om Teacher 🖋                                           | No groups | 12 secs               | Active 0   |             |
|                     | Student vii07                     | 7@gmail.com                                | n Student 🖋                                            | No groups | Novor                 | Activo 🕄 🗘 | Ċ.          |

Pilih menu participant, kemudian akan muncul list siswa yang sudah ada dalam sistem, kemudian Silahkan melakukan **enroll user.** Untuk **Assign role** dapat dipilih student.

| Enrol users  |                     | ×      |
|--------------|---------------------|--------|
| Enrolmen     | t options           |        |
| Select users | No selection        |        |
|              | student vii 🔹       |        |
| Assign role  | Student ¢           |        |
| Show more    | Non-editing teacher |        |
|              | Student             |        |
|              | Enrol users         | Cancel |

### Menambahkan Badge/Lencana

Lencana diberikan oleh guru mata pelajaran kepada siswa yang mengikuti pelajaran dengan kriteria

tertentu.

Untuk menambahkan **badge**, dapat masuk dengan **account** guru, kemudian memilih **setting** dan

#### more

| Tema 1 Hidup Rukun    | <b>o</b> -        |
|-----------------------|-------------------|
|                       | Edit settings     |
| Home My courses Temal | Turn editing off  |
|                       | Course completion |
|                       | ▼ Filters         |
|                       | Gradebook setup   |
| + E Appeuroamente 2   | 🗄 Backup          |
| • 📲 Alhourberteita y  | 1 Restore         |
|                       | + / 1 Import      |
|                       | Angle Share       |
|                       | 🗲 Reset           |
|                       | Ore               |

Pada course administrator, pilih badges dan add new badges

Badges

Manage badges Add a new badge

#### Maka tampilannya akan seperti berikut :

| Badae details |    |                                                 |
|---------------|----|-------------------------------------------------|
| Name          | 0  |                                                 |
| Description   | 0  |                                                 |
|               |    |                                                 |
|               |    |                                                 |
|               |    |                                                 |
| Image         | 00 | Choose a file Maximum size for new files: 256KB |
|               |    |                                                 |
|               |    | You can drag and drop files here to add t       |
|               |    | Accepted file types:                            |
|               |    | Image (GIF) .gif                                |
|               |    | and do row the the that the                     |

Masukan nama, description serta gambar yang akan digunakan. Kemudian isi kriteria yang diinginkan.

| Choose_              |
|----------------------|
| Manual issue by role |
| Course completion    |
| Awarded badges       |
| Activity completion  |

| Manual issue        | Lencana diberikan oleh guru kepada siswa     |
|---------------------|----------------------------------------------|
|                     | secara manual                                |
| Course Completion   | Otomatis jika telah menyelesaikan completion |
| Awarded badge       | Memberikan hadiah kepada siswa dengan        |
|                     | kriteria tertentu                            |
| Activity Completion | Jika telah menyelesaikan aktivitas tertentu  |

|                                         |                                                                                                    | Expand all |
|-----------------------------------------|----------------------------------------------------------------------------------------------------|------------|
| <ul> <li>Activity completion</li> </ul> |                                                                                                    |            |
|                                         | Chat - Chat1<br>complete by<br>6 ≑ July ≑ 2020 ≑ ∰ □ Enable                                                         |            |
|                                         | Quiz - Quis2       complete by       6 +       July       +       2020 +       =   Enable                           |            |
| - This criterion is complete            | when                                                                                                    |            |
|                                         | <ul> <li>All of the selected activities are complete</li> <li>Any of the selected activities is complete</li> </ul> |            |
| <ul> <li>Description</li> </ul>         |                                                                                                    |            |
|                                         | Save Cancel                                                                                                    |            |

### Jangan lupa untuk enable badges

| This badge is currently not available to users. Enable access if you want users to earn this badge. 🥑 |                                 |                                                                          |       |        |         |
|----------------------------------------------------------------------------------------------------|---------------------------------|--------------------------------------------------------------------------|-------|--------|---------|
| Tema 1 Hidup<br>Number of badge<br>Add a new badge                                                    | Rukun: Manage<br>s available: 1 | badges                                                                   |       |        |         |
| Name 🗸                                                                                                | Badge status * 🗸                | Criteria                                                                 | Recip | pients | Actions |
| 🔗 Murid terbaik                                                                                       | Not available to users          | Complete the course <b>"Tema 1 Hidup Rukun"</b> with minimum grade of 70 | 0     |        | ø o o   |

Hasil akhirnya adalah sebagai berikut :

| Tema 1 Hidup<br>Number of badge | Rukun: Manage<br>s available: 1 | badges                                                            |            |         |  |  |  |
|---------------------------------|---------------------------------|-------------------------------------------------------------------|------------|---------|--|--|--|
| Add a new badge                 | Add a new badge                 |                                                                   |            |         |  |  |  |
| Name 🗸                          | Badge status 🔷 👻                | Criteria                                                          | Recipients | Actions |  |  |  |
| 😭 Murid terbaik                 | Not available to users          | Complete the course "Tema 1 Hidup Rukun" with minimum grade of 70 | 0          | Ø O C C |  |  |  |

## **AKTIVITAS SISWA**

Aktivitas siswa adalah fasilitas agar pengajar mendapatkan *feedback* dari siswa . *Feedback* dapat berupa tugas, kuis dan lain sebagainya. Ada banyak aktivitas siswa yang difasilitasi oleh elearning, namun pada panduan ini hanya akan di bahas beberapa aktivitas siswa yang sering digunakan.

Untuk membuat aktivitas siswa, pastikan berada pada mode Editing (Editing ON) icon editing di atas *menu ba*r akan berwarna merah seperti pada gambar berikut ini

Sehingga tombol add an activity/resources tampil di setiap topics

### Membuat tugas (upload file)

Klik tombol + Add an activity or resource yang ada di bagian kanan bawah topic yang akan diisi tugas kemudian pilih assignment

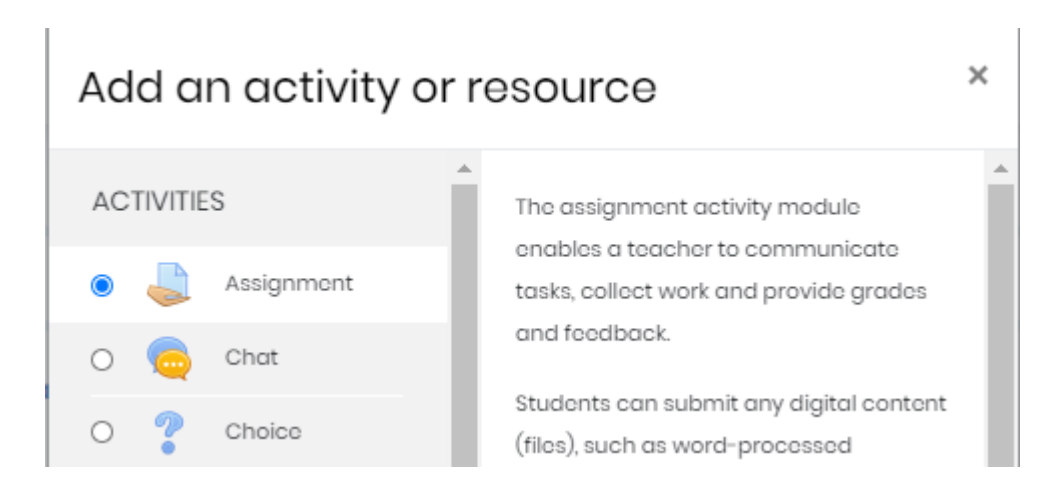

Masukkan judul tugas pada bagian Assignment name kemudian masukkan tugas di Description. Centang Display description on **course page** apabila hendak menampilkan Description pada topics (apabila tidak di centang, siswa harus klik tugas tersebut untuk mengetahui tugas nya.

| Adding a new Assignment | ent to Topic 4 | 0                                             |
|-------------------------|----------------|-----------------------------------------------|
| - General               |                | ▶ Expand all                                  |
| Assignment name         | 0              | - "tour must supply a value here.             |
| Description             |                |                                               |
|                         |                |                                               |
|                         |                |                                               |
|                         |                |                                               |
|                         |                | 🗆 Display description on course page 😝        |
| Additional files        | Θ              | Maximum size for new files: 128MB             |
|                         |                | D H H H                                       |
|                         |                |                                               |
|                         |                | You can drog and drop files here to add them. |

Untuk mengatur waktu berlaku tugas, pada bagian Availability dengan keterangan sebagai berikut

| Availability           |   |            |                                      |              |
|------------------------|---|------------|--------------------------------------|--------------|
| Allow submissions from | 0 | 1 \$ July  | <ul> <li>♦ 2020 ♦ 00 ♦ 00</li> </ul> | 🗢 🋗 🗹 Enable |
| Due date               | 0 | 8 🗢 July   |                                      | 🕈 🛗 🗹 Enable |
| Cut-off date           | 0 | 1 \$ July  | ♦ 2020 ♦ 13 ♦ 19                     | 🕈 🛗 🗆 Enable |
| Remind me to grade by  | 0 | 15 \$ July |                                      | 🕈 🋗 🗹 Enable |

Keterangan:

:

| Allow submission from | : Waktu mulai pengumpulan tugas            |
|-----------------------|--------------------------------------------|
| Due date              | : Waktu akhir pengumpulan tugas            |
| Cut-off date          | : Waktu tugas tidak dapat dikumpulkan lagi |

| Ŧ | Su | bm | issi | ion | ty | pes |
|---|----|----|------|-----|----|-----|
|---|----|----|------|-----|----|-----|

| · · ·                            |   |                                      |
|----------------------------------|---|--------------------------------------|
| Submission types                 |   | 🗆 Online text 🕜 🗹 File submissions 🕜 |
| Word limit                       | 0 | Enable                               |
| Maximum number of uploaded files | 0 | 20 🕈                                 |
| Maximum submission size          | 0 | Site upload limit (128MB) 🕈          |
| Accepted file types              | 0 | Choose No selection                  |
|                                  |   |                                      |

Jenis pengumpulan tugas dapat berupa upload file ataupun online text atau keduanya (file & text) dengan memilih *submission types*. Apabila ukuran file yang diupload melebihi ukuran file maksimal, dapat menggunakan *cloud storage* (*Google Drive / Microsoft One Drive* dll) kemudian memberikan link nya pada *online text*.

Settingan lain bersifat opsional, silahkan dieksplore dengan klik icon yang ada di sebelah masing – masing menu. Setelah semua settingan telah di lakukan, terakhir klik tombol **save and display** 

Berikut tampilan dari Tugas-1 yang telah dibuat.

| Kalimat Deduktif dan induktif                         |                                  |  |  |  |  |
|-------------------------------------------------------|----------------------------------|--|--|--|--|
| Buat ringkasan tentang. Kalimat Deduktif dan induktif |                                  |  |  |  |  |
| Grading summary                                       |                                  |  |  |  |  |
| Participants                                          | 18                               |  |  |  |  |
| Submitted                                             | 0                                |  |  |  |  |
| Needs grading                                         | 0                                |  |  |  |  |
| Due date                                              | Wednesday, 8 July 2020, 12:00 AM |  |  |  |  |
| Time remaining                                        | 6 days 10 hours                  |  |  |  |  |
|                                                       | View all submissions Grade       |  |  |  |  |

### Menilai tugas

Penilaian tugas dapat dilakukan secara online dengan cara klik tombol View all submissions yang ada pada tugas yang dibuat.

| Kalimat Deduktif a | dan i | nduktif |
|--------------------|-------|---------|
|--------------------|-------|---------|

Buat ringkasan tentang Kalimat Deduktif dan induktif

#### Grading summary

| Participants   | 18                               |
|----------------|----------------------------------|
| Submitted      | 0                                |
| Needs grading  | 0                                |
| Due date       | Wednesday, 8 July 2020, 12:00 AM |
| Time remaining | 6 days 10 hours                  |
|                | View all submissions Grade       |

Klik tombol **grade** pada daftar yang akan dinilai. Nilai dapat diberikan pada kolom grade. Komentar terhadap tugas dapat diberikan pada kolom *Feedback comments*. Apabila tugas dalam format PDF akan dapat tampil di layar sebelahkiri untuk di berikan stabilo, catatan dll melalui menu yang ada di bagian atas

|                                                                                                    | and the second second se | 1 - R.O. A. R.O.A.                                                                                                    |
|----------------------------------------------------------------------------------------------------|----------------------------------------------------------------------------------------------------|----------------------------------------------------------------------------------------------------|
| Course Courses on Section of the Unit of the Unit of t                                                                                                    | TR 10152007 A. FUND (MUHAR)<br>Data Mela TR February 2011, 5221 PM                                                                                                    | - 100 × 1000                                                                                                    |
| A Approximate                                                                                                    | N = P + b + D + D + t + L +<br>Instance and synthetics                                                                                                    | B Agenerative (t                                                                                                    |
| Norm I A. Food Justices<br>NIM I 15539067                                                                                                    |                                                                                                    | Tools on all the second second |
| ETTEND<br>Information and the test for any exp<br>ITTP website and the temperature con-<br>ITTP department (the temperature con-<br>Experiment (TTP maps) and then temperature<br>experiment (TTP maps) and then temperature<br>experiment (the temperature)<br>experiment (the temperature)<br>expe | M Theorem Processed<br>France See, Grane Sergers Francesser<br>(1977 Hores And TST Vision<br>magnatic page (anti-scale larger data)<br>(1977 Horizon Antigen data)<br>(1977 Horizon Antigen data)<br>(1977 Horizon Antigen data)                                                                                                    | N         N           2         4         4         4         0           5         5         3         4         4         0           part min (AA spins)         4         4         0         0           part min (AA spins)         6         6         6         6                                                                                                    |

Apabila diinginkan untun memberikan nilai secara langsung tanpa harus membuka tugas satu per satu, klik menu Quick grading pada bagian bawah halaman tersebut

| Options              |                                 |
|----------------------|---------------------------------|
| Assignments per page | 50 \$                           |
| Filter               | No filter ©                     |
|                      | 🗹 Quick grading 🕥               |
|                      | Show only active enrolments 🥥   |
|                      | Download submissions in folders |

Maka pengajar akan dapat memberikan penilaian secara langsung ke pada siswa tanpa harus membuka tugas satu persatu. Biasanya hal ini dilakukan untuk memberikan penilaian bagi siswa yang tidak mengumpulkan tugas (nilai o ).

| d     | - | + +-                                                                                                    |                                    |                                                                                                    |                                                                                                    |               |                   |         |     |   |
|-------|---|----------------------------------------------------------------------------------------------------|------------------------------------|----------------------------------------------------------------------------------------------------|----------------------------------------------------------------------------------------------------|---------------|-------------------|---------|-----|---|
| + - 0 |   | 1 - D im                                                                                                    |                                    | 4.0                                                                                                    | pane wat like way                                                                                                    | -             | 0.0               | き 田     | 0.4 |   |
| ***** | 4 | y reason in constant                                                                                                    | an t taat                          | 1100.00                                                                                                    |                                                                                                    |               | i movi ne viji re | and the | X   |   |
| Ŕ     | 0 | AMERICAN<br>AMERICAN<br>AME | lane taa<br>la<br>gydrag<br>lagdad | 110000                                                                                                    | <ul> <li>Nam Littali</li> <li>Status</li> </ul>                                                                                                    | annan         | -                 |         |     |   |
| Π     | 0 | rigopartine<br>Poly Palate<br>A GENAL<br>H + HE Comments                                                                                                    | No.<br>Adventor<br>Coartest        | Communication of the second second se |                                                                                                    |               |                   |         |     | 1 |
| Ċ.    | 0 | NUCLEAR AND A CONTRACT OF A CONTRACT OF A CO                                                                                                    | Sandar<br>Sandar                   | 0000<br>8100<br>(10000                                                                                                    | <ul> <li>Vision decard</li> <li>Jaj faceway</li> </ul>                                                                                                    | 0998 12 62 M  |                   |         |     |   |
|       | n | CONTRACT<br>Management<br>Angeneration<br>Angeneration<br>Angeneration                                                                                                    | lamba<br>ba<br>balay<br>tining     | 100mm<br>(m.m.<br>(100.00                                                                                                    | International interpretation of the second second secon | 2010/10/10/04 |                   |         | 0   | 1 |
|       |   |                                                                                                    |                                    | _                                                                                                    |                                                                                                    |               |                   |         | _   | - |

### Membuat Diskusi

Diskusi merupakan salah satu fitur elearning yang dapat digunakan Sebagai ajang komukasi antara pengajar dengan siswa meskipun tidak bertatap muka secara langsung. Berikut contoh dari fitur Forum yang dapat digunakan Sebagai ajang diskusi :

| forest for the state                                                                                       |                                                                                                    |                   |                                                                                                    |                |        |   |
|----------------------------------------------------------------------------------------------------|----------------------------------------------------------------------------------------------------|-------------------|----------------------------------------------------------------------------------------------------|----------------|--------|---|
| 0 g                                                                                                    | Concernence of the State of the State of the | U.                | - 0.0                                                                                                    | . 0. 10        | 0.0    | 1 |
| Australia Carlosse + Name + Name + Carlosse +                                                              |                                                                                                    | * *               | onitatio and m                                                                                              | NO.81          | X      | 1 |
| Carlief a first an inclusion <b>Hain syste</b> incomposing an<br>regard (1995) both and it has regard      | an the second large parameters again the large                                                                                                    | e pelai kasar yek | Contract States (some                                                                                       |                |        |   |
| Next managers participations transplants in the large large services                                       | International pagements are used in the                                                                                                    | -                 |                                                                                                    | -              |        |   |
| later transies will only be brand if compare the                                                           | and and store                                                                                                    |                   |                                                                                                    |                |        |   |
|                                                                                                    |                                                                                                    |                   |                                                                                                    |                |        |   |
|                                                                                                    |                                                                                                    |                   |                                                                                                    |                |        |   |
| And a new dimension Tap or                                                                                 |                                                                                                    |                   |                                                                                                    |                |        |   |
|                                                                                                    |                                                                                                    |                   |                                                                                                    |                |        |   |
| Processing of                                                                                              | iturnal lo                                                                                                    | Replication       |                                                                                                    | Lam pool       |        |   |
| Arrest -                                                                                                   | 10000101 00100 9140002 (016/ Journal                                                                                                    | - 19              | HIGH SHE SAME PERSON<br>BINS, WORKS STT                                                                     | al status      | 8      |   |
| Response of American Trans Mandre                                                                          | C newspapers and the set                                                                                                    | 133               | MON TO MAKE THE AND AND AND AND AND AND AND AND AND AND                                                     | ALC: UNCON     | 4      |   |
|                                                                                                    |                                                                                                    | 1.0               | and his last that is strengthen to                                                                          | and strends of | 100    |   |
| entres the exception of the one real of the                                                                | Common States, completion and states                                                                                                    |                   | many, 14 kilor 201                                                                                          | S. Arth Part   |        |   |
| tabler behicter (albouit see south                                                                         | Commercial des and the second second                                                                                                    |                   | March 18 March 201<br>March 10 Mill David 19 March 201<br>March 20 March 2012                               | IL ARE PAR     | 4      |   |
| halpar (set hormal (set)hola (set)a haa (setar)<br>Minasan (herman) (cha) tira<br>Di Yan Nakaran (Cana) (k | Construction control and control of the control of the control of  | $\frac{2}{a}$     | mon Ak sing 201<br>menor to the passe system<br>Mon. No my 2010<br>menor to the passe<br>menor to the passe | IS A PERMIT    | a<br>R |   |

Untuk membuat forum, klik pada tombol add an **Activity/Resource** di pojok kanan bawah topic kemudian pilih Forum

| General                  |    |                                      |
|--------------------------|----|--------------------------------------|
| Forum name               | 0  | Diskusi Excel                        |
| Description              |    | <b>↓ i • B</b> I ≔ ;≡ % % ≦ ■ ♥ ♥    |
|                          |    |                                      |
|                          |    |                                      |
|                          |    |                                      |
|                          |    |                                      |
|                          |    | Display description on course page 🎸 |
| Forum type               | 0  | Standard forum for general use       |
| Attachments and word cou | nt |                                      |

#### Forum name = Nama forum diskusi

#### **Description** = Petunjuk diskusi Forum Type =

| А   | single  | simple | Berisi hanya 1 diskusi yang dapat di reply oleh siswa (siswa tidak dapat |
|-----|---------|--------|--------------------------------------------------------------------------|
| dis | cussion |        | membuka diskusinya sendiri)                                              |

| Each person post     | Setiap siswa diwajibkan membuat 1 diskusi, siswa lain dapat me-reply   |
|----------------------|------------------------------------------------------------------------|
| one discussion       |                                                                        |
| Q and A forum        | Siswa harus menjawab pertanyaan terlebih dahulu sebelum dapat          |
|                      | melihat jawaban dari siswa lain                                        |
| Standard forum       | Forum terbuka dimana setiap siswa (atau pengajar) dapat membuat        |
| displayed in a blog- | diskusi dan me-reply diskusi lainnya. Ditampilkan dalam format seperti |
| like format          | blog.                                                                  |
| Standard forum for   | Forum terbuka dimana setiap siswa (atau pengajar) dapat membuat        |
| general use          | diskusi dan me-reply diskusi lainnya.                                  |

### Membuat Ujian (Quiz)

Salah satu fitur yang dimiliki oleh elearning adalah Quiz. Dengan menggunakan Quiz, pengajar dapat memberikan soal ujian kepada siswa nya dengan berbagai batasan yang ditentukan oleh pengajar (waktu, akses dll). Yang perlu dipahami disini, Quiz lebih merupakan jadwal ujian. Sedangkan soal ujiannya akan di bahas pada sub-bab berikutnya.

Untuk membuat Quiz, klik pada menu Add an activity or resources kemudian pilih Quiz

dari menu yang tampil. Masukkan nama ujian pada Name serta deskripsi (dapat diisi aturan ujian) pada bagian Description.

| Tema 1 Hidup Rukun       Home     Courses       Temal     Adding a new Quiz   | to Hidup Rukun dengan Teman Bermain                                                                                                    |
|-------------------------------------------------------------------------------|----------------------------------------------------------------------------------------------------|
| <ul> <li>Adding a new Quiz to Hidup</li> <li>General</li> <li>Name</li> </ul> | Rukun dengan Teman Bermaino                                                                                                    |
| Description                                                                   | i • B I IIIIII • IIII         Quis ini berisi informasi tentang pekajaran dengan tema hidup rukun         Adapun peraturan dalam guis ini adalah sebagai berikut         Display description on course page • |

Waktu pelaksanaan ujian dapat diatur pada bagian Timing dimana terdapat beberapa pilihan dengan penjelasan sebagai berikut :

| <ul> <li>Timing</li> <li>Open the quiz</li> </ul> | Ø | 5 ♦ July ♦ 2020 ♦ 16 ♦ 16 ♦ 🏥 🗅 Enable                                                      |
|---------------------------------------------------|---|---------------------------------------------------------------------------------------------|
| Close the quiz                                    |   | 5                                                                                           |
| Time limit                                        | 0 | 0 minutes + 🗆 Enable                                                                        |
| When time expires                                 | 0 | Open attempts are submitted automatically +                                                 |
| Submission grace period                           | 0 | Open attempts are submitted automatically                                                   |
|                                                   |   | There is a grace period when open attempts can be submitted, but no more questions answered |
| • Grade                                           |   | Attempts must be submitted before time expires, or they are not counted                     |

| Open the quiz     | Waktu ujian dapat diakses                                                                                                    |
|-------------------|----------------------------------------------------------------------------------------------------|
| Close the quiz    | Waktu ujian di tutup                                                                                                    |
| Time limit        | Waktu per sesi ujian, akan ditampilkan pada halaman quiz, serta<br>adanya countdown timer                                                                         |
| When time expires | Apabila waktu ujian habis, apa yang akan dilakukan. Disarankan<br>memilih open attempts are submitted automatically agar semua<br>pekerjaan siswa dapat di nilai. |

#### Keterangan:

Grace period adalah waktu tambahan yang diberikan hanya kepada siswa tertentu apabila terkendala secara teknis pada saat pengumpulan tugas.

Pada bagian Grade, terdapat pilihan berapa kali siswa boleh mengerjakan *quiz* ini. Apabila diijinkan boleh mengulang *quiz* (selama waktu ujian masih terbuka) nilai yang diambil dapat nilai tertinggi (*highest grade*) atau nilai rata – rata (*average grade*) atau nilai quiz pertama (*first attempt*) atau nilai quiz terakhir (*last attempt*).

#### Keterangan:

Grade to pass dapat digunakan sebagai parameter untuk kelulusan. Dimungkinkan mengatur konfigurasi agar apabila nilai siswa belum memenuhi grade to pass, maka siswa tersebut tidak boleh mengakses materi selanjutnya (harus mengulang kembali).

Pada bagian layout dapat diatur jumlah soal yang tampil dalam layar. Disarankan untuk menggunakan settingan *Every question* agar memudahkan siswa dalam membaca soal ujian (tidak terlalu banyak scroll up / down).

| - Layout |   |                |   |                 |  |
|----------|---|----------------|---|-----------------|--|
| New page | Ø | Every question | 9 | CRepaginate now |  |

Pada bagian Question behaviour terdapat settingan untuk mengacak urutan jawaban (apabila menggunakan multiple choice) sehingga urutan jawaban A, B, C, D dan E dapat berubah – ubah (pilih Yes pada Shuffle within question) . Apabila diinginkan agar siswa menyelesaikan seluruh pertanyaan baru mengetahui jawaban benar / salah nya (di setting selanjutnya) pilih Deffered feedback. Namun apabila diinginkan agar siswa cukup menyimpan per jawaban untuk mengetahui jawaban benar (dan kemudian jawaba dapat di revisi) pilih Adaptive Mode. Pada Umumnya menggunakan Deffered Feedback (semua soal harus di kerjakan sebelum mengetahui jawabannya).

### Question behaviour

2 Minhs

Specific feedback
 General feedback
 Bight answer
 Overal feedback

| Shuffle within questions | 0 | Yes 🗢             |    |
|--------------------------|---|-------------------|----|
| How questions behave     | 0 | Deferred feedback | \$ |

Pada *review option* mengatur tampilan hasil *quiz* setelah *quiz* selesai dikerjakan, selama waktu *quiz* masih dapat diakses dan setelah *quiz* di tutup. Biasanya jawaban benar ditampilkan setelah *quiz* di tutup sehingga dapat menjadikan pembelajaran bagi siswa . Namun dimungkinkan untuk menampilkan jawaban benar setelah *quiz* selesai dikerjakan. Silahkan di pilih sesuai dengan kebutuhan pengajar & siswa .

Review options a During the attempt. immediately after the attempt Late: while the guiz is still open The attempt Q The attempt The attempt Whether correct Whether correct O Whether correct Marks Ø 2 Marks 2 Minia Specific feedback O Specific levelback Specific Teedback Germal feetback General feedback () General Nextback Right answer O Right answer Hight answer Overall teachack G Coverant headblack Overait feedback After the quiz is closed. Eithe attenut Whatfer convect

Apabila diinginkan quiz hanya dapat diakses dari lokasi tertentu, *password quiz* dapat di setting di *Extra restriction on attempts*. Kemudian password dapat diinformasikan di dalam kelas / lokasi ujian.

### Extra restrictions on attempts

Require password

Click to enter text 🖋 🗶

0

Setelah semua konfigurasi dilakukan, terakhir klik **save and display** untuk menyimpan settingan *quiz*.

### Membuat soal ujian

Setelah membuat *Quiz* (jadwal ujian), maka langkah selanjutnya adalah membuat soal yang diujikan. E-Learning memiliki beberapa model soal, namun yang akan dibahas di sini hanyalah yang sering digunakan. Untuk membuat soal klik icon Quiz

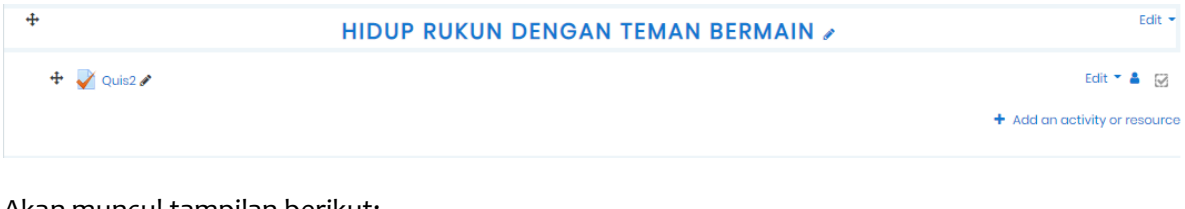

#### Akan muncul tampilan berikut:

| Tem   | a 1 Hidu   | up Ru | kun                              |       |                                  |  |  |
|-------|------------|-------|----------------------------------|-------|----------------------------------|--|--|
| Home  | My courses | Temal | Hidup Rukun dengan Teman Bermain | Quis2 |                                  |  |  |
|       |            |       |                                  |       |                                  |  |  |
| Quis2 |            |       |                                  |       |                                  |  |  |
| tes 1 |            |       |                                  |       |                                  |  |  |
|       |            |       |                                  |       | Grading method: Highest grade    |  |  |
|       |            |       |                                  | ١     | lo questions have been added yet |  |  |
|       |            |       |                                  |       | Edit quiz<br>Back to the course  |  |  |

#### Kemudian pilih edit quiz

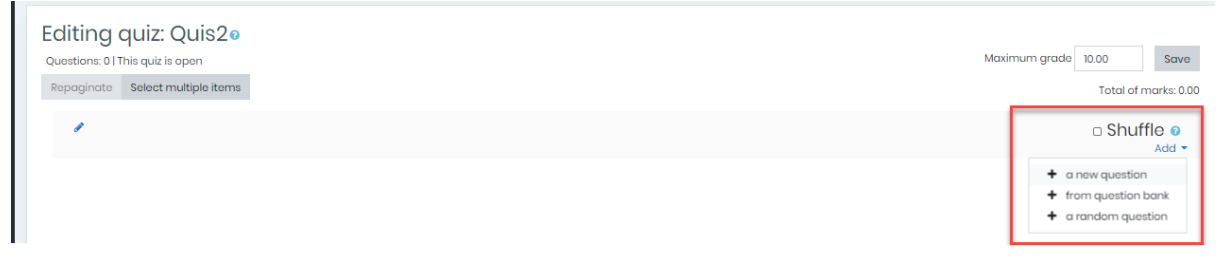

Pilih a new question, maka akan muncul dialog box berikut

| =       | <b>SPK</b>                                     | Q @                                                                                                    | ۵ 🚯 -           |
|---------|------------------------------------------------|----------------------------------------------------------------------------------------------------|-----------------|
|         | SHARAH PUVA KASHI                              | Choose a question type to add ×                                                                                                    |                 |
| ß       | Tema 1 Hidup Rukun                             | QUESTIONS Select a question type to see its                                                                                                    |                 |
| A       | Home My courses Temal Hidup Rukun dengan Teman | n O IE Multiple choice description.                                                                                                    |                 |
| ☆       |                                                | O •• True/folse O •• Motching                                                                                                    |                 |
|         | Editing quiz: Quis20                           | O Short answer                                                                                                    |                 |
| ଜ       | Questions: 0   This quiz is open               | A Numerical     Maximum grade 10.00     S                                                                                                    | lave            |
| 0       |                                                | O ☆ Colculated                                                                                                    | 5. 0.00         |
|         | · · · · · · · · · · · · · · · · · · ·          | O ♥ Colculated □ SNUTTIE Add                                                                                                    | ld <del>-</del> |
| ିକ<br>ଜ |                                                | C 27 Colculated<br>simple                                                                                                    |                 |
|         |                                                | the second second |                 |
|         |                                                | the second second |                 |
|         |                                                | O                                                                                                    |                 |
|         |                                                | Add Cancel                                                                                                    |                 |
|         |                                                |                                                                                                    |                 |

Pilih jenis tipe pertanyaan yang akan digunakan

### Multiple Choice (pilihan ganda)

Pada pilihan jenis *questions*, klik 
Multiple choice kemudian klik add untuk membuat soal berjenis *Multiple choice*. Masukkan no soal pada Question name, soal pada kolom Question text dan bobot nilai soal tersebut pada *Default mark*.

| Adding a Multiple ch | noice | question            |            |
|----------------------|-------|---------------------|------------|
| - General            |       | •                   | Expand all |
| Category             |       | Default for Tema1 + |            |
| Question name        | 0     |                     |            |
| Question text        | 0     |                     |            |
|                      |       |                     |            |
|                      |       |                     |            |
|                      |       |                     |            |
|                      |       |                     |            |
|                      |       |                     |            |
|                      |       |                     | li         |
|                      |       |                     |            |

Apabila soal mengandung gambar, dapat menggunakan fitur *Insert or edit image* pada toolbar

Apabila diinginkan hanya ada 1 jawaban benar, maka pada One or multiple answers pilih One answer only. Sebaliknya apabila diinginkan lebih dari 1 jawaban benar, pilih Multiple answers allowed.

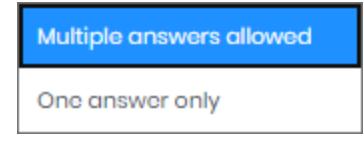

Pilihan jawaban dituliskan pada bagian Answers (choice 1 s/d choice 5). Bobot jawaban tersebut di tuliskan pada bagian Grade. Feedback dapat diisi respon kepada siswa apabila memilih jawaban tersebut (dapat dimasukkan pembahasan).

| - | Answers  |        |    |
|---|----------|--------|----|
|   | Choice 1 |        |    |
|   | Grade    | None + |    |
|   | Feedback |        |    |
|   |          |        | 11 |
|   |          |        |    |
|   | Choice 2 |        |    |
|   |          |        | 11 |
|   | Grade    | None + |    |
|   | Feedback |        |    |
|   |          |        | 4  |

Terakhir untuk menyimpan klik **save changes** pada bagian bawah halaman tersebut.

#### True / False (Benar / Salah)

Pada dasarnya model soal *True / False* mirip dengan model soal *multiple choice*, namun hanya memiliki 2 kemungkinan jawaban yaitu *True / False* (Benar /Salah). Untuk membuat soal jenis ini, pilih **true/false** dari pilihan question type.

Karena pilihan jawaban hanya True / False, maka pertanyaan biasanya berbentuk pernyataan. Apabila hendak menampilkan jawaban benar, dapat dituliskan pada General feedback (akan tampil meskipun siswa menjawab benar / salah). Dan jawaban dari pertanyaan ini dapat di setting di *Correct answer* (*true / false*).

| Quertion name   | 0 | Sowr B                                                       |
|-----------------|---|--------------------------------------------------------------|
| Duration test O | 0 | 1 i B / 2 = = 9 5 5 5 8 8 4 8 0                              |
|                 |   | Pernyataan <u>ini beruu / salah</u> :<br>"Nu system is sale" |
|                 |   |                                                              |
|                 |   |                                                              |
|                 |   |                                                              |
|                 |   | @ Draft seven                                                |
| Default mark    | 0 | 100                                                          |

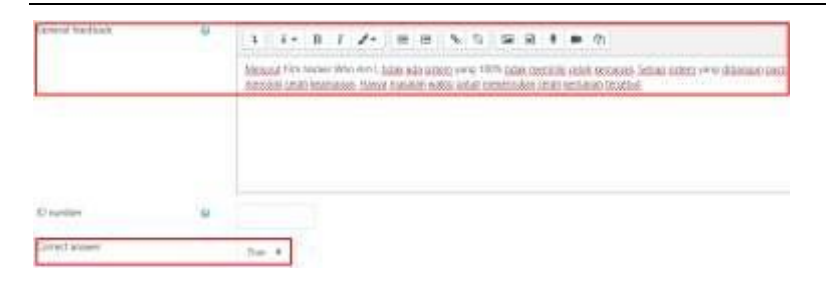

## Memasukkan soal kedalam Quiz Essay (penjelasan) / Upload file

Berbeda dari model soal sebelumnya yang dapat dilakukan penilaian secara otomatis oleh sistem elearning, model soal *essay* harus di nilai secara manual namun tetap melalui sistem elearning. Untuk menggunakan model soal *Essay*, pilih <sup>(C)</sup> <sup>(Essay)</sup> pada type soal yang akan dibuat.Sama seperti pada model soal lainnya, *Question name* diisi kode soal, *Question text* diisi soal dan *Default mark* diisi bobot nilai dari soal tersebut.

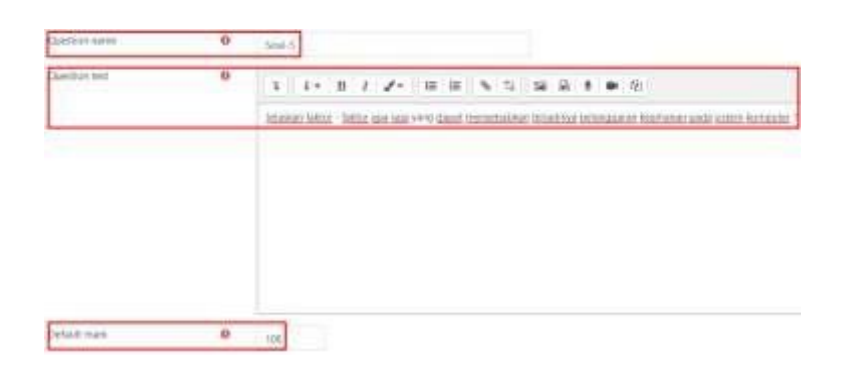

Apabila diinginkan jawaban disertai upload file, pilih 1 (jumlah file yang harus di upload) pada Allow attachments. Apabila attachment bersifat wajib, pilih 1 (jumlah file yang harus di upload) pada Require attachments.

| Response format     |   | HTML editor         |                                    |        |              |
|---------------------|---|---------------------|------------------------------------|--------|--------------|
| Require text        |   | Regula the studen   | <ul> <li>true sume of h</li> </ul> |        |              |
| Input boa size      |   | 15 lines #          |                                    |        |              |
| Allow attachments   |   | 1                   |                                    |        |              |
| Require attachments | 0 | 1                   |                                    |        |              |
| Accepted file types | 0 | Accepted file types |                                    | Choose | No selection |

Terakhir klik save changes untuk menyimpan soal yang telah dibuat.

#### Memasukkan soal secara urut

Setelah semua soal dibuat dengan berbagai model soal, selanjutnya adalah memasukkan soal kedalam Quiz. Untuk melakukan hal ini silahkan klik pada icon setting (gear) pada pojok kanan atas Quiz, kemudian pilih Edit quiz.

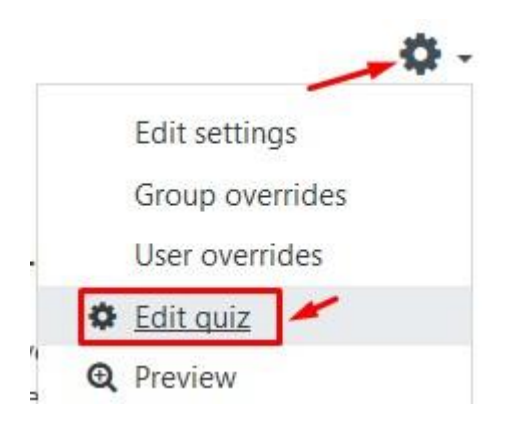

Terdapat beberapa pilihan dalam memasukkan soal kedalam Quiz yaitu sebagai berikut :

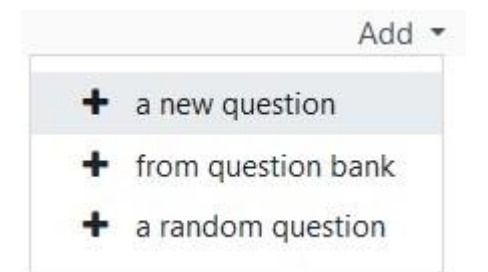

| Add a new question     | Membuat pertanyaan baru dan langsung dimasukkar |  |  |
|------------------------|-------------------------------------------------|--|--|
|                        | ke Quiz                                         |  |  |
| Add from question bank | Memasukkan soal yang sudah dibuat               |  |  |
|                        | sebelumnya (dari question bank)                 |  |  |
| Add a random question  | Memasukkan soal secara acak dari question bank. |  |  |
|                        |                                                 |  |  |

Karena soal sebelumnya telah dibuat (di question bank) maka pilih Add from question bank. Centang soal – soal yang akan di masukkan kedalam Quiz

dengan cara mencentang soal tersebut kemudian klik **Add selected questions to the quiz** pada bagian bawah halaman tersebut.

|         | Soal 5. Series on incomentary reporting 1264 where the energy 1996 in 1815 Michigan                                                                                                    | a    |
|---------|----------------------------------------------------------------------------------------------------|------|
| Cite:   | Soul 3: Towards comp more prior temperature transmission prediction layer in                                                                                                    | a    |
| + ide   | Sait5 Provid heikut is paging isot dipertit and relation pageties by the first to be an example                                                                                                    | a    |
| + DH    | Seal Two receptor and second state when the second second se | 0,   |
| · 211   | Soul'S December yang titig dari tapat ta integri di mender per antatat                                                                                                    | 14   |
| - Cle   | Soal 6: Topping yang rempakan palahippi dali BUS 6: 1744 etakan                                                                                                    | 12   |
| H D H   | Sail's 199, Thesas Same System management provides                                                                                                    | 4    |
| 記住      | Soul 6: Tang menuatien controls termeniken, 30. stadeer, astelek                                                                                                    | 0    |
| HOH!    | Table 5. Topolo del recipiode a recipio " tella del anno di esta de activite                                                                                                    | - 6  |
| 記録      | Sold T. Server Known, hearing 2020 remained receiving party land design arma kernalise distance processors to not device other 2 plants. Set                                                                                                    | ÷ 9, |
| - ER    | Beel T. Permittee P. Addess design MAC All Proceedings                                                                                                    | 0    |
| + UR    | Real T. Put pang dependent stars 1240 (Derman Tarve Speer) without                                                                                                    | 0    |
| 1124    | Daal F. Berled, is prig 0.0000 metapoles providentes                                                                                                    | 9    |
| - Cip   | Bad B. Polis CM layer memory pergaparative memory holds and obtained and other memory of largest - hoger and period land. 7                                                                                                    | - 64 |
| 100     | Seal 8 Prototel pargulapostan card Phil adapte                                                                                                    | 4    |
| 111     | Institut Fungal dark Respect to Sever (RTM), dark Clever III. Bend (CTM) pastite WWF addates ontain                                                                                                    | -    |
| 6.254   | Keel 1. Aparts pergetues terfec to terrer 1. OII team Abart die 150 Amerikania Commy Organization must remove name versionerse remove                                                                                                    | 0 Q  |
| . Class | Real B. Apation persystem review op terms / spin 7 Proposite HTP terminal datase polyamic tuberror disease historypy polytic Gene arrive lenga stars dise                                                                                                    |      |
| in.     | Sall & Aparet pergenan in terms ( prof. 346, Aparet terbijet patieperand, amperiamper de moder de methys diget terbind, ( 2500)                                                                                                    | q    |
|         |                                                                                                    |      |

Nilai total dapat dimasukkan ke *Maximum grade*. Secara otomatis sistem akan mengubah total perolehan nilai sehingga nilai maksimum (missal) 100 dengan mengabaikan nilai bobot per soal nya. Sedangkan apabila pilihan *Shuffle* dicentang maka urutan nomor soal akan di acak oleh sistem.

|           | Save       |
|-----------|------------|
| otal of m | arks: 130  |
| Chuff     |            |
|           | otal of ma |

Apabila dikehendaki bobot nilai per-soal tidak sama, dapat di setting pada nilai per soal nya. Jangan lupa perhatikan *total of marks* nya, disarankan nilai *total of marks* nya 100 untuk memudahkan pengolahan nilai lebih lanjut.

| Page 1 |                                                                                                    |       |   | -630  | Ż |
|--------|----------------------------------------------------------------------------------------------------|-------|---|-------|---|
| + 1    | 120 Aust 1 Marcard doctors being an one operation resource of the Australia Sci.                             | 4.1   | • | 12.0  | 1 |
| (N2) I |                                                                                                    |       | T | Add   | ł |
| ÷ 1    | C Bast I Side Scale Democrat de June                                                                         | Q (   |   | 4     | l |
| Page 5 |                                                                                                    |       |   | 14.84 | ł |
| ÷.,    | 120 And 2 fiel do Longard, marging Will shold have a wat here a                                              | - R ( |   | 20    | 1 |
| Page 8 |                                                                                                    |       |   | -     | ł |
| Ф. н.  | E 0 Set I for mhad and shadar dat and some alam                                                              | - Q 1 |   | 110   | 1 |
| Page 1 |                                                                                                    |       |   | nk    | ł |
| +      | 120 Samel & Press And Society of service dataset of galaxies or social and social finance dataset and social |       | e | 200   |   |
| Trep 4 |                                                                                                    |       |   | AN    | ł |
| . * 64 | 🗄 O Baal 5 for annon anna (Rabilan berada la nam formañar anna alagh                                         | S (   | 8 | 411   |   |

#### Memasukkan sebagian soal (dari question bank) secara acak

Sistem e-learning juga mendukung untuk memasukkan beberapa soal secara acak dari sekumpulan

soal. Pada menu Editing Quiz, klik Add  $\rightarrow$  a random question.

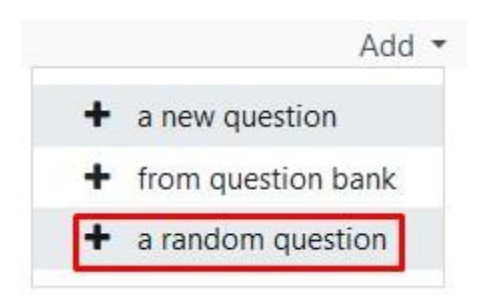

Masukkan jumlah soal yang akan dimasukkan kedalam Quiz secara acak pada Number of random questions (pada contoh dimasukkan 10 soal acak dari 37 soal yang ada di question bank). Klik **Add random question** untuk memasukkan soal secara acak ke Quiz.

| Cusebork                                                                         |                               |       |        |    |   |   | Ď      | efouit h | × 78192   | 6515650  | SBA (TT) |       |  |
|----------------------------------------------------------------------------------|-------------------------------|-------|--------|----|---|---|--------|----------|-----------|----------|----------|-------|--|
|                                                                                  |                               |       |        |    |   |   | El inc | iude qu  | estiam fr | am subci | tegone   | e too |  |
| lage                                                                             |                               |       |        |    | 0 |   | Arty 5 | igi      |           |          |          |       |  |
|                                                                                  |                               |       |        |    |   |   | Senie  | (11)     |           | •        |          |       |  |
| Number (                                                                         | Frando                        | m que | stices |    | _ |   | 10     |          |           |          |          |       |  |
|                                                                                  |                               |       | 1022   | 10 |   |   |        |          |           |          |          |       |  |
| < 1                                                                              | 2 3                           | 4     | 3      | ė  | 1 | 8 | >      |          |           |          |          |       |  |
| kestions m<br>< 1<br>JE Sool                                                     | Atching<br>2 3                | 4     | 3      | ė  | 1 |   | >      |          |           |          |          |       |  |
| C Scal                                                                           | 2 3<br>1<br>2                 | 4     | 5      |    | 1 | 8 | >      |          |           |          |          |       |  |
| <ul> <li>E Soal</li> <li>E Soal</li> <li>E Soal</li> </ul>                       | atching<br>2 3<br>1<br>2      | 4     | \$     |    | 1 |   | >      |          |           |          |          |       |  |
| <ul> <li>Soal</li> <li>Soal</li> <li>Soal</li> <li>Soal</li> <li>Soal</li> </ul> | atching<br>2 3<br>1<br>2<br>2 | 4     | 5      |    | 7 |   | >      |          |           |          |          |       |  |

Berikut tampilan di dalam Quiz. Karena soal diacak disarankan untuk menyamakan bobot soal.

| ,                                                             | in Shuffle |
|---------------------------------------------------------------|------------|
| Treps T                                                       | Aug -      |
| • 1 Do Annesee (Default for 10192-051000004) for sectors      | 9.8 1/     |
| <sup>10</sup> hgs 2                                           | Aug -      |
| * 14 Statuter (Default für 18152-8515632584) (inv gestimm     | 6.8.14     |
| " hige 3                                                      | 405 -      |
| 🕈 👔 🔞 Austral (Defails for 1000-6) Cellified (100-90000)      | N. 8.P     |
| Tege t                                                        | Adr -      |
| 🕈 👔 🏐 🖉 Aundeum (Stefandt for 1875)2 Astitutessa) (in content | a.a. 1/    |
| Theppe 1                                                      | 400.1      |
| * 1 20 Kandoon (Default für 19102-4515638334) im Genome       | 5 E 1/     |
| Tage 6                                                        | Aut -      |
| * 1 CO Readow (Balack for 1992) 40 (All Market) (10 yearson)  | 6.8 T/     |
| Juge T                                                        | 1.0E -     |
| * 7 So Randoor (Default for 15152-4515655884) for methods     |            |

#### c. Memasukkan soal berdasarkan kategori

Sistem elearning juga mendukung kategori soal. Misal diinginkan dari 90 soal yang terdiri dari 30 soal kategori mudah, 30 soal kategori menengah dan 30 soal katergori sulit ditampilkan masing – masing 5 soal secara acak dari masing – masing kategori (total 15 soal yang tampil) maka hal ini dapat dilakukan dengan memanfaatkan fitur *category*.

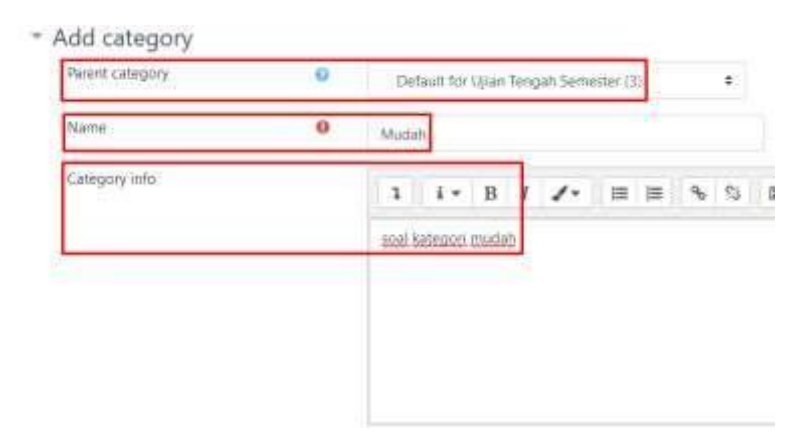

Setelah membuat kategori, centang soal yang termasuk kategori tersebut kemudian klik move

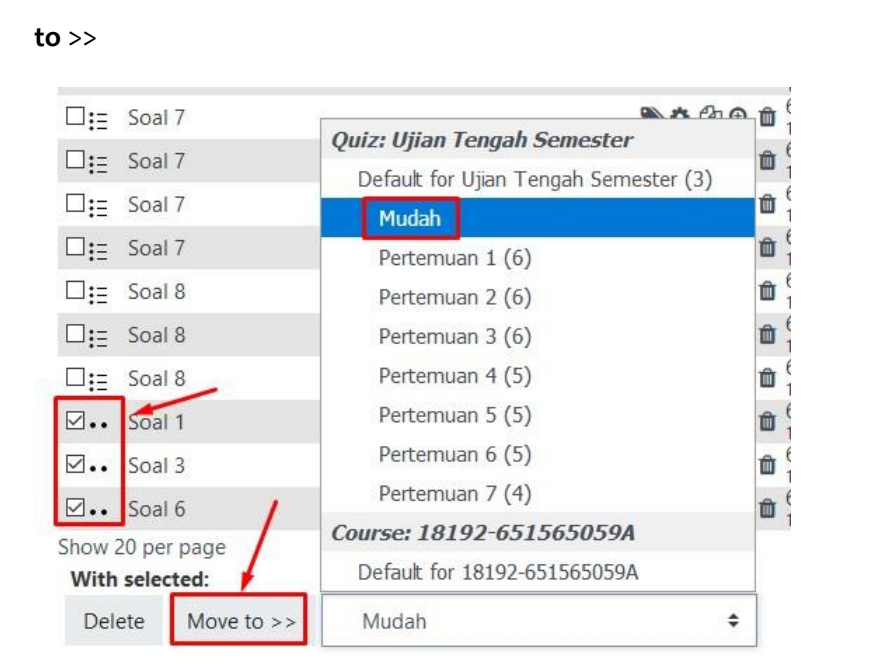

Kemudian pilih menu Add  $\rightarrow$  a random question dari menu Editing Quiz. Namun kali ini pilih kategori soal yang akan di masukkan. Klik **add random question** untuk memasukkan soal secara acak ke Quiz.

| Lategory |   | Mudah (8)        |                        |     |
|----------|---|------------------|------------------------|-----|
|          |   | Include question | ons from subcategories | 100 |
| aga      | Ø | Any tags         |                        |     |
|          |   |                  |                        |     |

Contoh gambar diatas memasukkan 5 soal acak dari 8 soal yang ada di kategori mudah. Demikian pula dengan soal kategori sedang dan kategori sulit. Maka komposisi soal yang akan di tampilkan oleh Quiz adalah seperti berikut ini :

| 49       |                                       |          |
|----------|---------------------------------------|----------|
| P. ()    | CO Readout (Moduli Inc. anning)       | 6.8.5    |
| P. 2 1   | B Randen (Modak) (re anniar)          | 9.8.1    |
| ۴        | CO Random (Wedebi (in gunting         |          |
| P. La B  | Ca Readers (Madel) (or summer         |          |
| tin s    | 🖓 🛛 Mandave (Sedang) (*** anti-en     | 6, 6 3   |
| e a      | CO Nanton (Model) ise assume          | 6.8.0    |
| E n g    | C & Random (Sadang) Ter permet        | 6.8 7    |
| F 10 3   | 🖗 🛛 Randam (Bedang) 📖 permen          | 6.8 A    |
| • a 3    | CO Review (Indens) (in particul       | 6.8 N    |
| • 16 B   | 68 Standard (ballang) / p             |          |
| + 14 I   | 🖓 🛱 🕸 and ben (bullit) car particular | 5 8 1    |
| + (0)    | © B Mandana (Balit) Int annung        | n. e. 34 |
| F (1) 3  | CO Reader (Sully in service)          | 5.8 1    |
| t 101 3  | 20 Nandom (Sult) ins annung           |          |
| P. 182 3 | Co Randon (Salit) (Sal genture)       | 9.8.1    |
|          |                                       |          |

## Melihat hasil Quiz

Setelah Quiz di konfigurasi dan dikerjakan oleh siswa (sesuai jadwal yang telah ditentukan), maka hasil dapat di lihat dengan klik tulisan *Attempts* pada *quiz*.Maka akan tampil detail dari jawaban setiap siswa seperti pada gambar berikut ini :

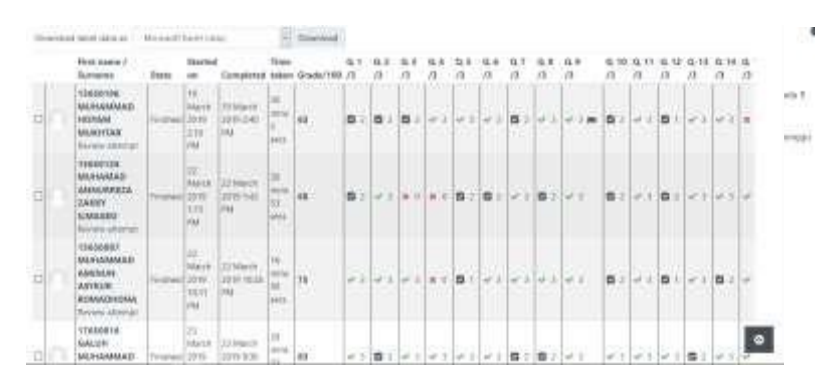

Hasil tersebut dapat diunduh dalam format Microsoft Excel untuk diolah lebih lanjut. Untuk mengetahui detail dari setiap jawaban, dapat di klik pada jawaban tersebut.

| Denton <b>15</b><br>Incorrect<br>Hark Bourt of 1<br>IF |                                                                     |
|--------------------------------------------------------|---------------------------------------------------------------------|
| Apakah pernya                                          | taan ini benar / salah                                              |
| "MAC Address<br>dapat berubah                          | terdapat pada perangkat jaringan komputer dan nilainya<br>/ diubab" |
| Select one:                                            |                                                                     |
| - True 🛪                                               |                                                                     |
|                                                        |                                                                     |

Berikut beberapa informasi yang ada pada tampilan hasil quiz tersebut :

| Q.1 |            | Question 1                                            |
|-----|------------|-------------------------------------------------------|
| 3   | <b>~</b> 3 | Bobot nilai soal tersebut                             |
|     | 2          | Jawaban benar (nilai = 3)                             |
|     | <b>×</b> 0 | Jawaban sebagian benar (multiple answers) (nilai = 2) |
|     |            | Jawaban salah (nilai = 0)                             |

Secara umum, nilai juga ditampilkan dalam bentuk grafik di halaman tersebut. Jumlah siswa yang mendapat nilai di antara range nilai pada grafik. Hal ini untuk memudahkan pengajar dalam melakukan analisa terhadap hasil ujian.

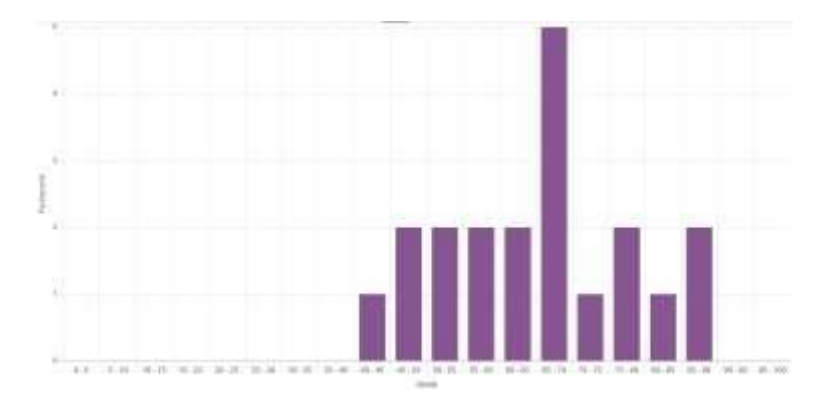

## MENGOLAH HASIL ELEARNING

### Gradebook (raport)

E-Learning menyediakan fasilitas untuk melihat nilai secara keseluruhan (mirip raport). Fasilitas ini

dapat di diakses melalui menu syang ada pada bagian menu bar yang ada di atas kemudian pilih Gradebook setup pada bagian User Links.

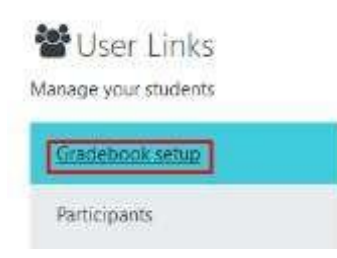

Pada bagian Gradebook setup pada tab Setup, dapat di atur nilai (bobot) dari masing – masing tugas yang telah dikerjakan oleh siswa pada bagian Weights.

| No. David (1986) (1986) (advit (advit |                                                                                                    |           |         |
|---------------------------------------|----------------------------------------------------------------------------------------------------|-----------|---------|
| time play array . Heleses Carle of    | part.                                                                                                    |           |         |
| rè                                    | Waghtug                                                                                                    | Max grade | Actions |
| Constant Allerian of Parents a        |                                                                                                    | 1.0       | 340.2   |
| 1 o tent                              | II No.                                                                                                    | 1ecer     | 100-    |
| 1 <b>B</b> 2469                       | 12 123                                                                                                    | 10000     | 100.5   |
| I B handd                             | D.1111                                                                                                    | 1 and     | hie -   |
| E III find length lemans              | 11 111                                                                                                    | 1000      | 102     |
| E B Laterna Mai                       | The second second second second second second second second second second second second second second second se | 1818      | 140     |

Untuk melihat detail nilai per siswa, dapat di klik pada tab View

|                       | U +        |                             |                   |                             |                                                                                                    | - 0 0                                                                                                    | 1 N U           | 0.0 2          |
|-----------------------|------------|-----------------------------|-------------------|-----------------------------|----------------------------------------------------------------------------------------------------|----------------------------------------------------------------------------------------------------|-----------------|----------------|
|                       | · · · Perr | ten fr. Barristen           | 4                 |                             |                                                                                                    | A ADDRESS OF A                                                                                                    | entre availa-   | X -            |
| Grader report         |            |                             |                   |                             |                                                                                                    |                                                                                                    |                 |                |
| The later the         | - (-       | m input                     | ter.              |                             |                                                                                                    |                                                                                                    |                 |                |
| manager, June         | -          | Surveyore.                  | Internet          | Suprem, 1                   | (market)                                                                                                    |                                                                                                    |                 |                |
|                       |            |                             | *****             | ******                      | 1.1.1.1<br>1.1.1.1                                                                                                    |                                                                                                    |                 |                |
|                       |            | ETAMA NUMBER OF TAXABLE     |                   |                             |                                                                                                    |                                                                                                    |                 |                |
| Internal Servers      |            | n + +                       | D Marth .         | Chailin C.                  | In the local local \$ 10.                                                                                                    | The second state of the local state of the local st | B Santa K (K.)  | the Table of B |
| the result is used. • | =+         | n ' (+ ×<br>                | 10 June 1 1       | 1 Tami 12 + 1               | <ul> <li>A distribution to the second second se</li></ul> | B second a P                                                                                                    | 0 Feet 14 4     | D Toper I      |
| Interpret Second 4    | #/<br>#/   | 0 1000 (4 2<br>1000<br>1000 | n Nort F /<br>Gai | 0 Topi 17 * 2<br>500<br>600 | A for legal provided at a second second seco       | B Landon Hall B 🖌<br>Alana<br>Tana                                                                                                    | Cartel Z<br>Ali | B Toper I      |

Hasil tersebut dapat di export ke file Microsoft Excel untuk diolah lebih lanjut pada tab Export.

|        | a sale be  | veet ab   | readsh       | eet            |                                 |           |
|--------|------------|-----------|--------------|----------------|---------------------------------|-----------|
| View   | Setup      | 5cales    | Letten       | Import         | Export                          |           |
| OpenDe | scument ap | modulieet | Plain text 1 | ile E          | cel aprendationer               | 3058, 614 |
|        |            |           |              | E I            | ugen r.e.                       | Terr      |
|        |            |           |              | E1             | ugas 72                         | then      |
|        |            |           |              | 1253.4         | gan reugan series               | 115.1     |
|        |            |           |              | E I            | aporan PoC                      |           |
|        |            |           |              | 21<br>21       | aporan PoC<br>ugas 14           |           |
|        |            |           |              | 21<br>21<br>21 | aporan RoC<br>ugas 14<br>ugas 1 |           |

Berikut hasil tampilan export di Microsoft Excel

| Li agricore in annual second se                                                                                                    |             | -        |                            | -               | 2          | -             |          |        |              |               | <b>1</b>                          |
|----------------------------------------------------------------------------------------------------|-------------|----------|----------------------------|-----------------|------------|---------------|----------|--------|--------------|---------------|-----------------------------------|
| Contraction of the second second seco | ****        | -        | navelue<br>Dhoy State<br>L | 1.11            | 143        | 1             |          |        | 5            | Ē             |                                   |
| ANTACAS                                                                                                    | 114.000     | 1 m      | 1                          | 0000            | 1010/0     | an T          | 14-31    | 141/11 | 14225-02     |               | CHOICE MARKED AND                 |
| Till out and taken and the second second sec | Without the | tion the | Address 1000 and           | A Acquiring the | right like | indeferrer () | of the s | المحجب | departed and | secondary day | Contracted Last strenksahof Taxel |
| The second of the Point And States                                                                                                    |             |          | 101441-001                 |                 |            | 1.1           | 44.00    |        | - T. A.      | 1000          | Distan Waterman                   |
| a managene saling commit                                                                                                    |             |          | Rhappalla                  |                 |            |               | 100.11   |        |              |               | TH TO BE TOTOLS                   |
| a Tensore areant nomes rupple, Abalim                                                                                                    |             |          | with shall                 | . 16            |            |               | 14.86    | - 10   |              |               | 178 av wateringer                 |
| 3-Treaded Applaant place intera                                                                                                    | Asses       |          | man 4 debuster             | 1.1             | 1.1        |               | 10.00    | 1.1    |              |               | prate manhades                    |
| · Saturt wert taatten:                                                                                                    |             |          | and Table                  |                 |            |               | 11.16    | - 18   |              |               | un physicase                      |
| T TRANSPORT CHANNEL PARKA PLOYA                                                                                                    |             |          | 10.00110                   |                 | 1.18       | - 8           |          |        | 8            |               | a MACCOOM                         |
| a Tanona meretakan watar                                                                                                    |             |          | (Section of                | 414             | -          | 144           | - 44     | - 14   | 8            |               | and wattraces                     |
| A PRODUCT DALARS, CONDUCT D-4290, NO.25                                                                                                    |             |          | franci profi               |                 | - 41       | - 6           |          |        |              |               | ( matches                         |
| an Second American Carponit                                                                                                    |             |          | included (included)        |                 | - ÷.       | - 20          |          |        | B.C.         |               | a perchane                        |
| 11. Smalth 1 AMERICAN ADDACY                                                                                                    |             |          | <b>Antonio</b>             |                 | 1.00       |               | 10.10    |        | 811          |               | 200 X DALCORD                     |
| an Prince of California and and sufficient                                                                                                    |             |          | 1000.000                   | 100             | 1.00       |               | 00.14    | - 14   |              |               | and the ward home                 |
| THE STANDARD CORPORATE MANDEMPTIC PROJECTION                                                                                                    |             |          | Turnet-Mark                |                 |            |               | 10.00    | 1.1    | 8-1          |               | AR AN DICKCORN                    |
| an Solarital Internation International Jonate Administra                                                                                                    |             |          | mounts                     | 14              | 1.00       |               | 14.10    | 1.16   | 1.           |               | Ins st nacessan                   |
| the Treestort International Advector Advector Advectant                                                                                                    |             |          | arrival da                 |                 |            |               | .11      |        | 8            |               | 7% NALCOMM                        |
| 15 TODOGLI DE MAAMANT AND DU THEE                                                                                                    |             |          | station and                | 1.1             |            | - 6           | 40.07    | - 14   |              |               | un al "marrosane                  |
| TT "REPORT IN A WAARANG PARTY, ACCOUNT                                                                                                    |             |          | fam.deliter                | 1.1             |            |               |          | 1.16   | B            |               | P DRUDDOR                         |
| 18 FORSIDET IN NUMBER FAIL FAILED IN                                                                                                    |             |          | 144(20)                    | 100             |            |               | 1411     |        |              |               | ER-O'NEXTRON                      |
| 28 THREFTON HAVE WARRY HER HER HAVE AND AN AVAILABLE                                                                                                    |             |          | Contractor I               |                 |            |               | 10.18    | 1.1    |              |               | INC IT MANTHERE                   |
| performance for account of the paint reference                                                                                                    |             |          | toninhand.                 |                 |            |               | 41-16    |        |              |               | - 10.00 No.775.00                 |
| 25 TABLETSE ADDA, BATHED-HOVING ROCLARD HEADING                                                                                                    |             |          | <b>Columnia</b>            |                 | 1.00       | - 9           | 12.16    |        | 1.1          |               | and the management                |
| 22 SOMETH DRIAM NEWING DWD-244888                                                                                                    |             |          | and and the second         |                 | 1          |               | 11.8     | - 10.0 |              |               | mr gr Accross                     |
| TO TRANSPORT IN A SHARE POST IN ALL AND SHARE                                                                                                    |             |          | and we have                |                 | 11.00      | - 8           | HII      | 10     |              |               | and 22 heat takes                 |
| Barber Contraction                                                                                                    |             |          |                            |                 |            |               |          |        |              |               |                                   |
|                                                                                                    |             |          |                            |                 |            |               |          |        |              | 1811 14       |                                   |

### User Log

Salah satu hal yang dikhawatirkan oleh pengajar adalah bagaimana mengontrol aktivitas siswa menggunakan elearning, karena pengajar dan siswa tidak bertatap muka secara langsung. Sebenarnya aktivitas setiap user di elearning, sejak login sampai logout selalu tersimpan di Log. Terdapat 2 log yang sering digunakan yaitu *Live log* dan *Log*. Fasilitas ini dapat di diakses melalui menu setting yang ada pada bagian menu bar yang ada di atas kemudian pilih *View live logs* atau *Logs*.

### **Live Logs**

#### Live logs menampilkan aktivitas pengguna dalam waktu 1 menit terakhir

### 1 Tematik 1 Diriku: Live logs from the past hour (Updates every 60 seconds)

| Home C                   | Courses 1 Tematik 1 Diriku Repa                        | orts Live        | logs                          |           |                           |                                                                                                |        |                 |
|--------------------------|--------------------------------------------------------|------------------|-------------------------------|-----------|---------------------------|------------------------------------------------------------------------------------------------|--------|-----------------|
|                          |                                                        |                  |                               |           |                           |                                                                                                |        |                 |
| Pause live up            | dates                                                  |                  |                               |           |                           |                                                                                                |        |                 |
| Time                     | User full name                                         | Affected<br>user | Event context                 | Component | Event name                | Description                                                                                    | Origin | IP address      |
| 12 July 2020,<br>5:06 PM | System Administrator                                   | -                | Course: 1 Tematik 1<br>Diriku | System    | Course viewed             | The user with id '2' viewed the course with id '89'.                                           | web    | 114.125.136.111 |
| 12 July 2020,<br>5:05 PM | System Administrator as Fitri Sylvia<br>Hutapea, S.Pd. | -                | Course: 1 Tematik 1<br>Diriku | System    | Badge listing<br>viewed   | The user with id '28' has viewed the list of available badges for the course with the id '89'. | web    | 114.125.136.111 |
| 12 July 2020,<br>5:05 PM | System Administrator as Fitri Sylvia<br>Hutapea, S.Pd. | -                | Course: 1 Tematik 1<br>Diriku | System    | Badge criteria<br>created | The user with id '28' has created criteria to the badge with id '9'.                           | web    | 114.125.136.111 |
| 12 July 2020,<br>5:05 PM | System Administrator as Fitri Sylvia<br>Hutapea, S.Pd. | -                | Course: 1 Tematik 1<br>Diriku | System    | Badge created             | The user with id '28' has created the badge with id '9'.                                       | web    | 114.125.136.111 |
| 12 July 2020,<br>5:04 PM | System Administrator as Fitri Sylvia<br>Hutapea, S.Pd. | -                | Course: 1 Tematik 1<br>Diriku | System    | Course viewed             | The user with id '28' viewed the course with id '89'.                                          | web    | 114.125.136.111 |

### Log

Pada menu log dapat menampilkan aktivitas pengguna tertentu pada waktu tertentu. Fasilitas ini dapat digunakan untuk memantau aktivitas siswa pada waktu tertentu (misal pada waktu ujian / pengumpulan tugas).

| 1 Tematik                   | 1 Diriku                                                  |                | <ul> <li>All participants</li> </ul> |           | \$                      | All days 🗢                                      | All activities \$                                       | All actions 🗢 |                 |
|-----------------------------|-----------------------------------------------------------|----------------|--------------------------------------|-----------|-------------------------|-------------------------------------------------|---------------------------------------------------------|---------------|-----------------|
| All source                  | es 🕈 All events 🕈                                         | O Get these lo | ogs                                  |           |                         |                                                 |                                                         |               |                 |
| 1 2 3                       | 3 4 5 6 7 »                                               |                |                                      |           |                         |                                                 |                                                         |               |                 |
| Time                        | User full name                                            | Affected user  | Event context                        | Component | Event name              | Description                                     |                                                         | Origin        | IP address      |
| 12 July<br>2020,<br>5:17 PM | System<br>Administrator                                   | -              | Course: 1 Tematik 1 Diriku           | Live logs | Live log repo<br>viewed | The user with id '2' vi<br>course with id '89'. | iewed the live log report for                           | the web       | 114.125.136.174 |
| 12 July<br>2020,<br>5:06 PM | System<br>Administrator                                   | -              | Course: 1 Tematik 1 Diriku           | System    | Course view             | ed The user with id '2' vi                      | iewed the course with id '89'                           | web           | 114.125.136.111 |
| 12 July<br>2020,<br>5:05 PM | System<br>Administrator as Fitri<br>Sylvia Hutapea, S.Pd. | -              | Course: 1 Tematik 1 Diriku           | System    | Badge listing<br>viewed | The user with id '28'<br>badges for the cour    | has viewed the list of availal<br>rse with the id '89'. | ble web       | 114.125.136.111 |
| 12 July<br>2020,<br>5:05 PM | System<br>Administrator as Fitri<br>Sylvia Hutanea, S.Pd  | -              | Course: 1 Tematik 1 Diriku           | System    | Badge criter<br>created | ia The user with id '28' with id '9'.           | has created criteria to the b                           | adge web      | 114.125.136.111 |

## **BACKUP & RESTORE**

Course yang telah dibuat dapat di*backup* untuk digunakan lagi pada tahun ajaran berikutnya (apabila pengajar tetap mengampu matakuliah yang sama). Atau teknik ini dapat digunakan apabila pengajar mengampu matakuliah yang sama pada beberapa kelas. Dengan cara ini maka pengajar cukup menyusun materi perkuliahan sekali untuk digunakan berkali – kali. Sehingga waktu pengajar dapat dimanfaatkan untuk kegiatan lain misalnya meningkatkan kualitas materi perkuliahan atau melaksanakan penelitian dan lain sebagainya.

Fitur backup & restore pada course dapat diakses melalui icon Course Management yang ada pada toolbar di bagian atas layar.

#### Backup

Fitur backup dapat diakses dari baris Course Setting → Backup.

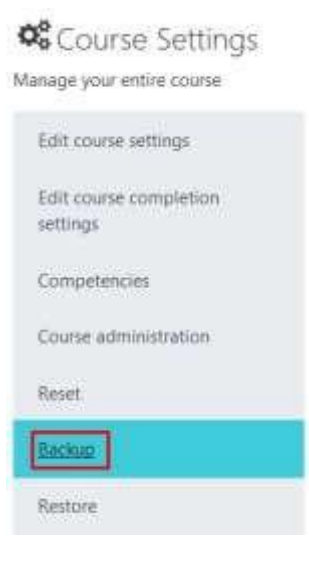

Disarankan untuk tidak mengubah setting default kemudian klik **next** yang ada pada bagian bawah halaman tersebut.

| Backup settings            |                                  |
|----------------------------|----------------------------------|
|                            | IMS Common Cartridge 1.1         |
| Include enrolled users     | × 8                              |
| Anonymize user information | <b>X B</b>                       |
|                            | Include user role assignments    |
|                            | Include activities and resources |
|                            | 2 Include blocks                 |
|                            | 2 include filters                |
|                            | Include comments                 |
|                            | Include badges                   |
|                            | 2 Include calendar events        |
|                            | Include user completion details  |
|                            | Include course logs              |
|                            | Include grade history            |

Pilih topik – topik / aktivitas siswa yang akan di backup. **TIDAK disarankan** untuk mem-*backup* user karena pada semester / tahun ajaran berikutnya matakuliah tersebut akan diikuti oleh user lain. kemudian klik **next** yang ada pada bagian bawah halaman tersebut.

| All / None (Show type options) |                                               |           |   |   |
|--------------------------------|-----------------------------------------------|-----------|---|---|
| 🖻 General                      |                                               | User data | × |   |
| 년 Announce                     | ments#2                                       | S.(       | * |   |
| 🖂 Silahkan I                   | vergabung di group Telegram http://bit.ly., 🔖 | а.        | × | 8 |
| 🗹 Rencana I                    | embelajaran Semester                          | 141       | × |   |
| 🖂 Pertemu                      | in 1                                          | User data |   |   |
| 🖸 Topologi                     | aringan komputer merupakan bentuk dari 🍣      | (4)       | × |   |
| El Diskusi Pe                  | rlemaan 1🖦                                    | 17.1      |   |   |

Isikan nama file backup pada kolom Filename kemudian klik tombol Perform backup pada bagian bawah halaman tersebut.

| lename                           |   |                                            |
|----------------------------------|---|--------------------------------------------|
| Filename                         | 0 | backup-keamananjaringan-genap2018-2019,mbz |
| ackup settings                   |   |                                            |
| IMS Common Cartridge 1.1         |   | ×                                          |
| Include enrolled users           |   | × A                                        |
| Anonymize user information       |   | * 8                                        |
| Include user role assignments    |   | * 8                                        |
| Include activities and resources |   | 4                                          |
| Include blocks                   |   | ~                                          |
| Include filters                  |   | ×                                          |
| Include comments                 |   | × A                                        |
| Include badges                   |   | × 8                                        |

Apabila proses backup berhasi, maka akan tampil pesan *The backup file was successfully created* seperti berikut ini. Selanjutnya klik tombol **continue** 

| Initial settings 🖛 2. Schema settings ► | <ol> <li>Confirmation and review</li></ol> |
|-----------------------------------------|--------------------------------------------|
| The backup file was successfully creat  | ed.                                        |
|                                         | Continue                                   |

Klik download pada file hasil backup untuk mengunduh file backup ke komputer.

| User private backup area                   |                                 |        |            |           |
|--------------------------------------------|---------------------------------|--------|------------|-----------|
| Flenene                                    | Time                            | Size   | Developed  | Rettors   |
| cong-wanararayarigan geographili 2018 etar | Foday, 19 Avy 2019, 9 16 454    | 1.708  | Dewysout . | Remova    |
| biolog-elektronkazigra 2016-2019/mbz       | Tuesday 21 May 2018; 156 PM     | 742300 | Doweload   | Femer.    |
| tuckup-keamenenjeringesi0018-2019Lintus    | Transferg, 21 May 2018, 155 998 | 1.7640 | Dovisional | faitire . |

#### Restore

Setelah file *backup* di dapatkan, dapat di *restore* ke kelas lain atau kelas yang sama pada tahun ajaran berikutnya. Cara untuk me*-restore* backup course adalah sebagai berikut. Login ke course baru dimana file backup akan diletakkan. Kemudian klik icon *Course Management* dari toolbar yang ada di atas layar. Restore dapat diakses dari baris *Course Settings* 

| 📽 Course Settings               |
|---------------------------------|
| Manage your entire course       |
| Edit course settings            |
| Edit course completion settings |
| Competencies                    |
| Course administration           |
| Reset                           |
| Backup                          |
| Restore                         |

Drag & drop backup file yang telah di download ke komputer kemudian klik restore.

System e-Learning akan mengkonfirmasi file yang akan di restore, klik continue pada bagian bawah halam tersebut.

| backup details |                                                                         |
|----------------|-------------------------------------------------------------------------|
| Type           | Course                                                                  |
| Format         | Moodle 2                                                                |
| Mode           | General                                                                 |
| Date taken     | Friday, 19 July 2019, 9:16 AM                                           |
| Moodle version | 3.6.1+ (Build: 20181220)<br>[2018120301.05]                             |
| Backup version | 3.6<br>(2018120300)                                                     |
| URL of backup  | http://elearning.uin-malang.ac.id<br>[049d121c287433e21c6cbde048e050d2] |
| Backup details |                                                                         |
| Туре           | Course                                                                  |
| Format         | Moodle 2                                                                |
| Mode           | General                                                                 |
| Date taken     | Friday, 19 July 2019, 9:16 AM                                           |
| Moodle version | 3.6.1+ (Build: 20181220)<br>[2018120301.05]                             |
| Backup version | 3.6<br>(2018120300)                                                     |
| URL of backup  | http://elearning.uin-malang.ac.id                                       |

Pilih Delete the contents of this course and then restore pada bagian Restore into this course

#### kemudian klik continue

|                                                        | Continue |
|--------------------------------------------------------|----------|
| Delete the contents of this course and then<br>restore | ۲        |
| Merge the backup course into this course               | 0        |
| Restore into this course                               |          |

lik tombol next pada Restore settings. TIDAK disarankan untuk mengubah setting default.

| Restore settings              |                                    |
|-------------------------------|------------------------------------|
| Include enrolled users        | ×                                  |
| Include enrolment methods     | No 🕈                               |
| Include user role assignments | ×                                  |
|                               | ☑ Include activities and resources |
|                               | Include blocks                     |
|                               | ☑ Include filters                  |

Langkah berikutnya adalah memilih *Topics / Activities* yang akan di restore. Apabila hendak merestore keseluruhan materi perkuliahan (termasuk tugas dll) pastikan semua tercentang. Kemudian klik **next** yang ada pada bagian bawah halaman tersebut.

| Select<br>All / None (Show | type options)                                          |           |       |
|----------------------------|--------------------------------------------------------|-----------|-------|
|                            | El Section Ø                                           | User data | No    |
|                            | El Announcementit                                      | 12        | No    |
|                            | El Slankan bergahung iti group Telegram http://bit/y-😽 | 21        | No    |
|                            | El Rencana Pembelajaran Sementer                       | 3         | No    |
|                            | 🛙 Pertemuan 1                                          | User data | No    |
|                            | 🛛 Topologi jacingan kompular merupakan berbak dan 👋    | 10        | .10   |
|                            | 🔄 Diskusi Pertemuan 1                                  | 3         | /.No) |
|                            | El Tugas to                                            | 19        | No    |

Sebelum melakukan proses *restore*, sistem e-Learning akan melakukan konfirmasi terkait topics / activities yang akan di restore. Apabila terdapat kesalahan, klik previous yang ada pada bagian bawah halaman tersebut untuk kembali ke tampilan sebelumnya

(memilih *topics / activities* yang akan di restore). Apabila telah benar, klik perform restore untuk memulai proses *restore*.

Apabila proses restore telah berhasil maka sistem akan memberitahukan seperti gambar berikut ini :

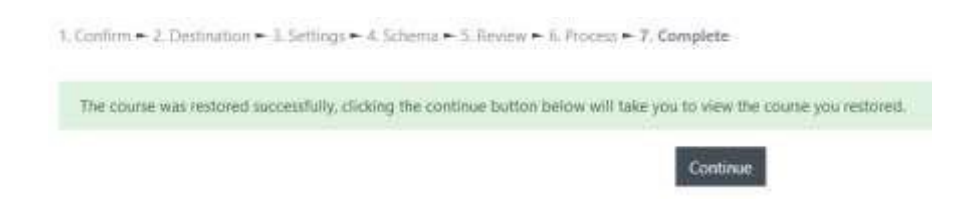

Klik tombol continue yang ada pada halaman tersebut untuk kembali ke *course* dan melihat hasil *restore*. Maka seluruh topics / activities yang di *restore* akan tampil di *course*.

| nang 💽 Q - 🔜 Up Claum + The Claup + Separat ann +              | <ul> <li>PERFORMANCE NEW PRODUCTS</li> </ul> |
|----------------------------------------------------------------|----------------------------------------------|
|                                                                |                                              |
| Pertemuan 1                                                    |                                              |
| banachea manacherenten texang saming (penget kangate sepat feb |                                              |
| Ver Lanar Monon                                                |                                              |
|                                                                |                                              |
| Pertemuan 2                                                    |                                              |
| Mahaanaa mariga remanen meng OO Japa & 157.00 tapa             |                                              |